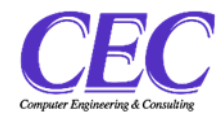

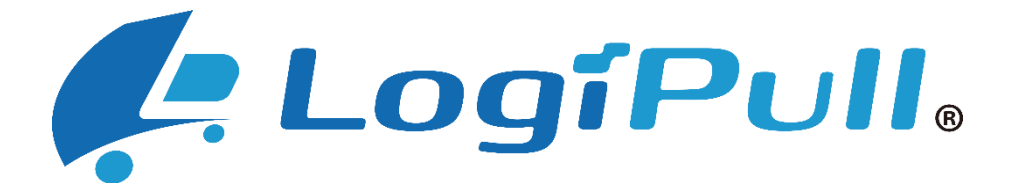

# - バース予約+受付システム -

Version1.1.0

# **KixCargoCloud**

# 操作マニュアル(一般ユーザー様向け)

~バース予約・実績管理~

# 目次

| はじめに                               | 4  |
|------------------------------------|----|
| LogiPull「受付システム+車両誘導+実績管理システム」について | 4  |
| タブレットの操作について                       | 5  |
| 事前準備(アカウントの登録)                     | 6  |
| アカウント登録の操作手順                       | 7  |
| 貨物搬出までの流れ                          | 10 |
| 貨物をアサインする                          | 12 |
| 貨物アサインの操作手順                        | 12 |
| 貨物のアサインを受け取る                       | 16 |
| 貨物アサイン受取の操作手順                      | 16 |
| 搬出依頼情報のステータスについて                   | 19 |
| 搬出依頼情報のステータス                       | 19 |
| ノーマルなステータス                         | 19 |
| その他のステータス                          | 20 |
| ステータスの変化について                       | 21 |
| ノーマル                               | 21 |
| その他のバターン                           | 22 |
| 搬出依頼を登録する                          | 23 |
| バース予約の操作手順                         | 23 |
| 搬出依頼情報をアサインする                      | 28 |
| 搬出依頼情報アサインの操作手順                    | 28 |
| 搬出依頼情報のアサインを受け取る                   | 32 |
| 搬出依頼アサイン受取の操作手順                    | 32 |
| アサインをキャンセルする                       | 35 |
| アサインのキャンセル操作手順                     | 35 |
| アサイン先のお気に入りを管理する                   | 37 |

| アサイン先のメールアドレスを登録する37 |   |
|----------------------|---|
| お気に入りを整理する40         |   |
| 車両情報を登録する            |   |
| 車両情報登録の操作手順42        |   |
| ドライバー情報を登録する 45      |   |
| ドライバー情報登録の操作手順45     |   |
| ユーザーを登録する 48         |   |
| ユーザー登録の操作手順48        |   |
| 予約せずに搬出する場合 51       |   |
| 受付登録51               |   |
| 手動チェックイン 57          |   |
| チェックイン期限のお知らせが届いたら57 |   |
| 手動チェックイン58           |   |
| 呼出を受ける               |   |
| 呼出音声ガイダンスについて60      |   |
| 再呼出を依頼する             |   |
| 再呼出依頼手順61            |   |
| その他の機能               |   |
| マイページ64              |   |
| CSV ファイルによる一括登録66    |   |
| CVS ファイルの作成          | 5 |
| CVS ファイルの読み込み70      | ) |
| メッセージが表示されたら 73      |   |
| Web73                |   |
| KIOSK 端末             |   |

本書では、LogiPullの「バース予約+受付システム」について、上屋会社管理者様向けに、PC またはタブレットでの操作方法を説明します。

# はじめに

### LogiPull「受付システム+車両誘導+実績管理システム」について

LogiPull(ロジプル)は、物流センターの荷待ち時間削減・渋滞緩和などを支援するシステムです。 LogiPullの一部である「受付システム」+「車両誘導」+「実績管理システム」で、トラックバー スの受付・管理を電子化することにより、効率的に作業を行うことができます。

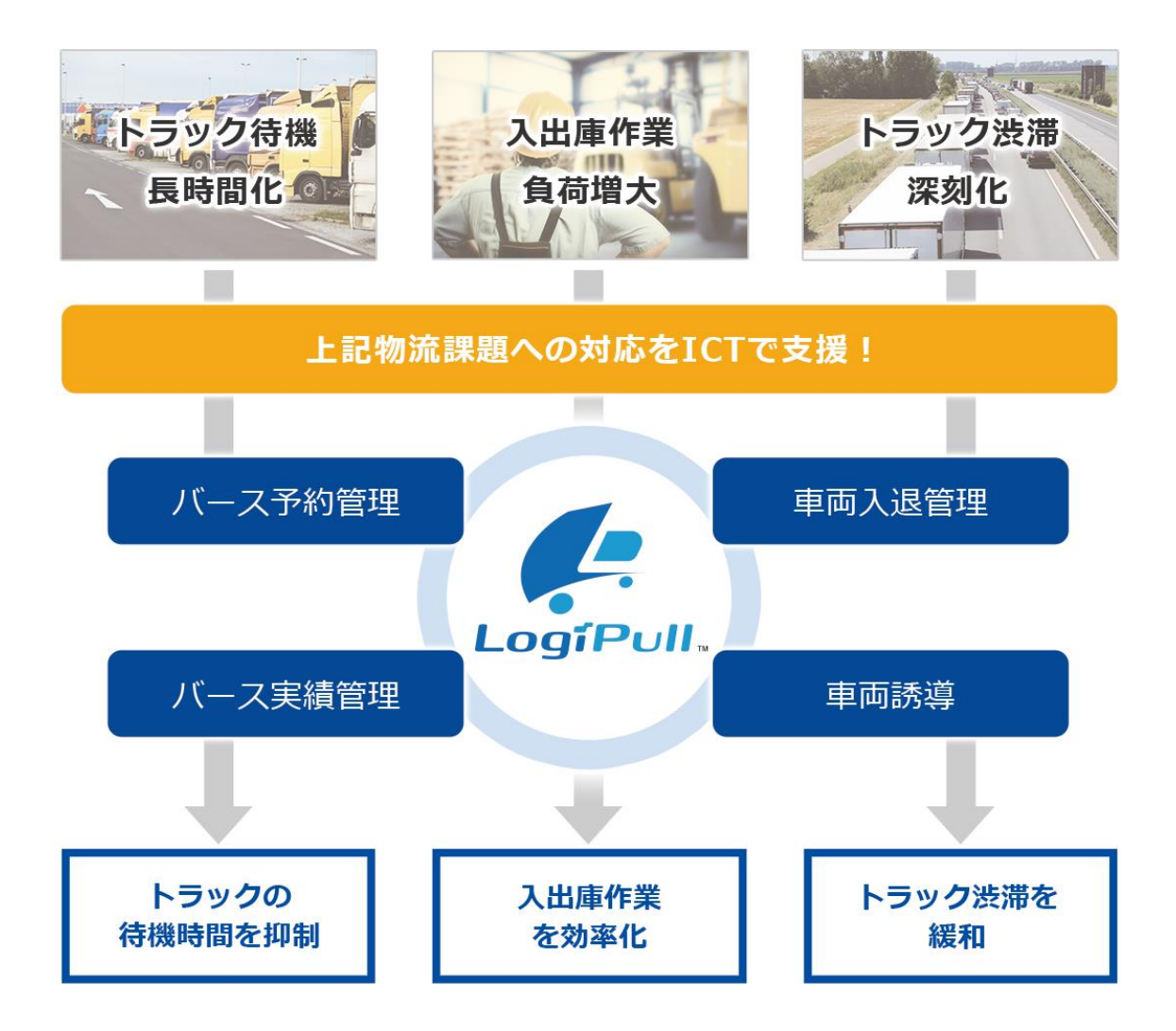

### タブレットの操作について

タブレット画面を指で軽く押す動作を、本書では「タッチ」と表記しています。

タッチがうまくいかないとき ●長く押しすぎていませんか? ●強く押しすぎていませんか? →軽く叩くようにタッチしてください。

●爪で触れていませんか?

# 事前準備(アカウントの登録)

LogiPull を利用するためには、アカウントの登録が必要です。 アカウント登録の流れは以下のようになります。

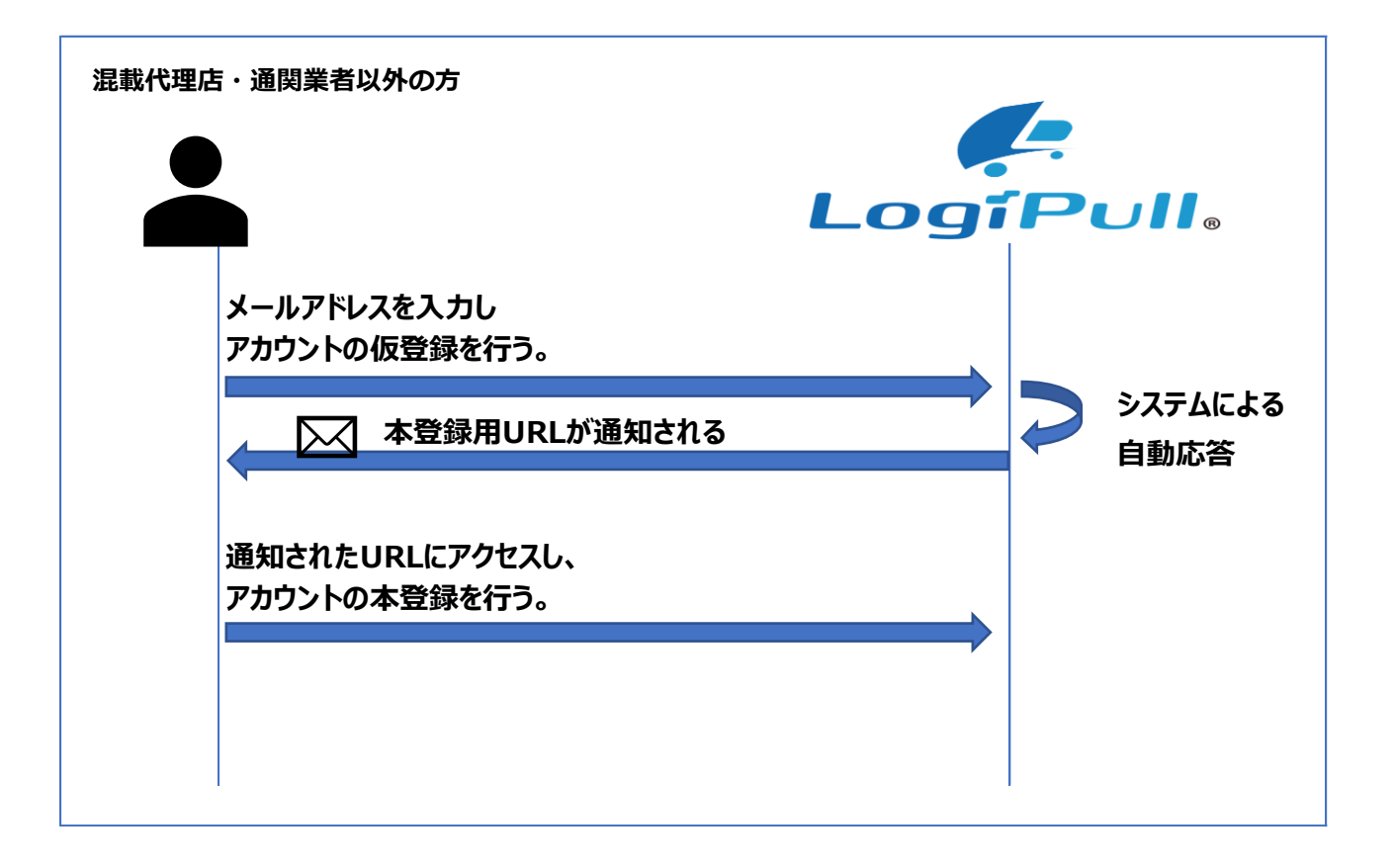

### アカウント登録の操作手順

アカウント登録の操作手順は以下のようになります。

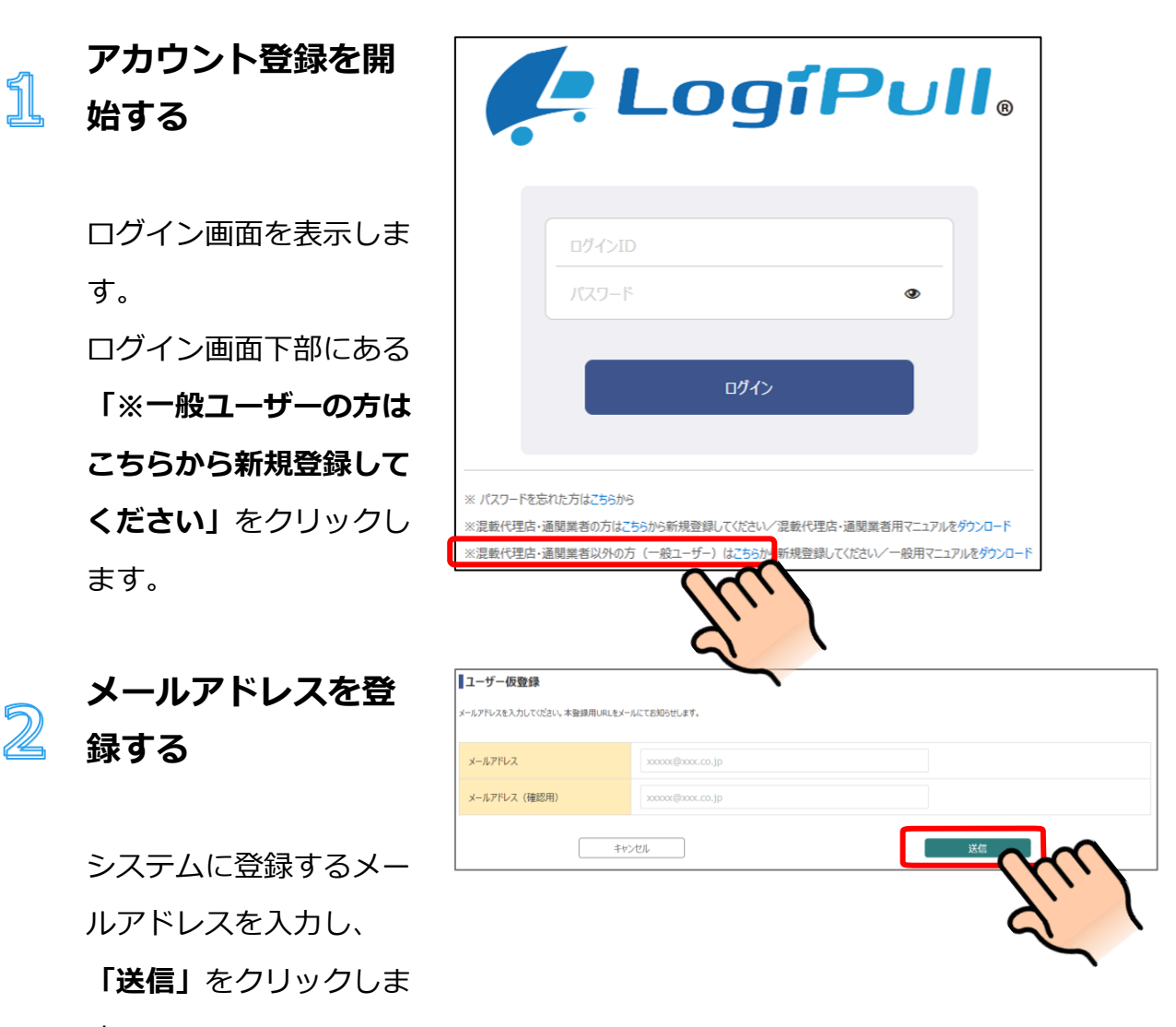

す。

#### 仮登録が完了

仮登録が完了した旨の表 示が出ます。これで仮登 録は完了です。

**登録したメールアドレス 宛に**本登録用の URL が通 知されます。

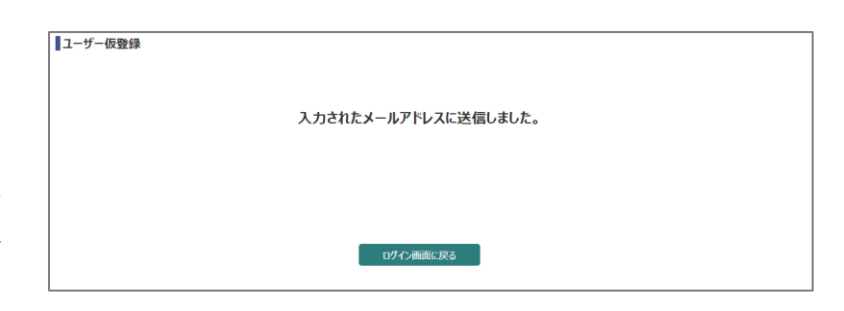

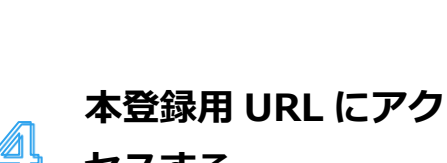

メール通知された本登録 用の URL にアクセスしま す。 メール内の URL をクリッ クしてください。

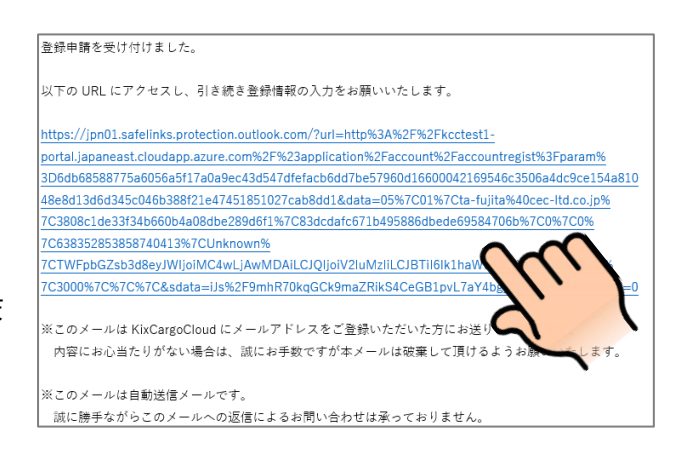

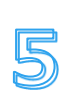

アカウント情報を登 録する

セスする

ユーザー登録画面が表示 されますので、必要な情 報を入力し、「送信」ボ タンをクリックします。

| 诸名         | <b>小</b> |                     |
|------------|----------|---------------------|
| 《者名(ふりがな)  | 康逸       |                     |
| ■送会社コード    |          | 半角英数字3桁まで           |
| 话名         | 必须       |                     |
| ダインID      | R&       | 半角英数字記号8~32文字       |
|            |          | ※半角スペースは入力しないでください。 |
| ールアドレス     |          | xxxxx@xxx.co.jp     |
| (スワード      | 康衡       | 半角英数字8~32文字         |
| (スワード(確認用) | 必須       | 半角英数字8~32文字         |
|            | +++>     |                     |
|            |          |                     |
|            |          |                     |

ユーザー登録 登録が完了 6 ユーザー登録されました。 登録が完了した旨が表示 ログイン画面にお戻りください。 されます。 ログイン画面に戻る

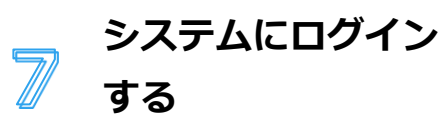

ログイン画面を表示しま す。

 ①登録したログイン ID・ パスワードを入力し、②
 「ログイン」ボタンをク リックします。

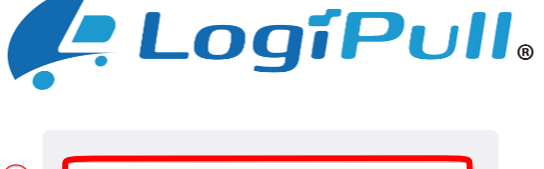

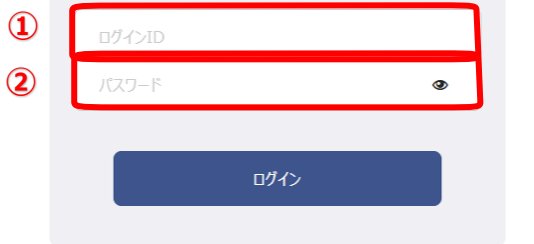

#### ※ パスワードを忘れた方は<mark>こちら</mark>から

※混載代理店・適開業者の方はこちらから新規登録してください/混載代理店・適開業者用マニュアルをダウンロード ※混載代理店・適開業者以外の方(一般ユーザー)はこちらから新規登録してください/一般用マニュアルをダウンロード

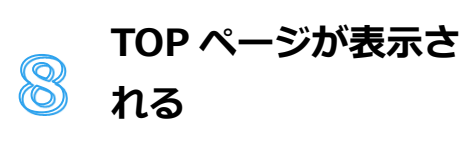

ログインが成功すると、 TOPページが表示されま す。 ここまでで事前準備は完

了です。

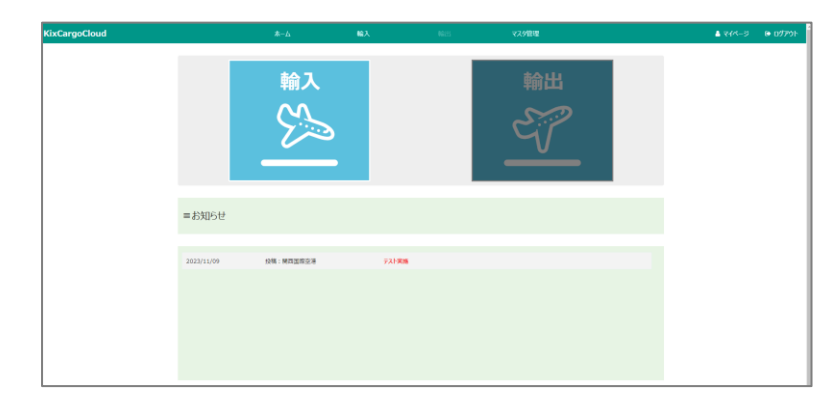

# 貨物搬出までの流れ

搬出予定の貨物情報を登録したうえで、搬出依頼登録を行ってください。

搬出日当日、関西空港貨物地区へ入場すると、自動で受付が行われます。

その後、搬出元の上屋会社様バースの状況に応じて、自動音声電話により誘導を行いますので、そ れまで待機場にてお待ちください。

搬出依頼登録時点で搬出貨物が確定している場合の流れ

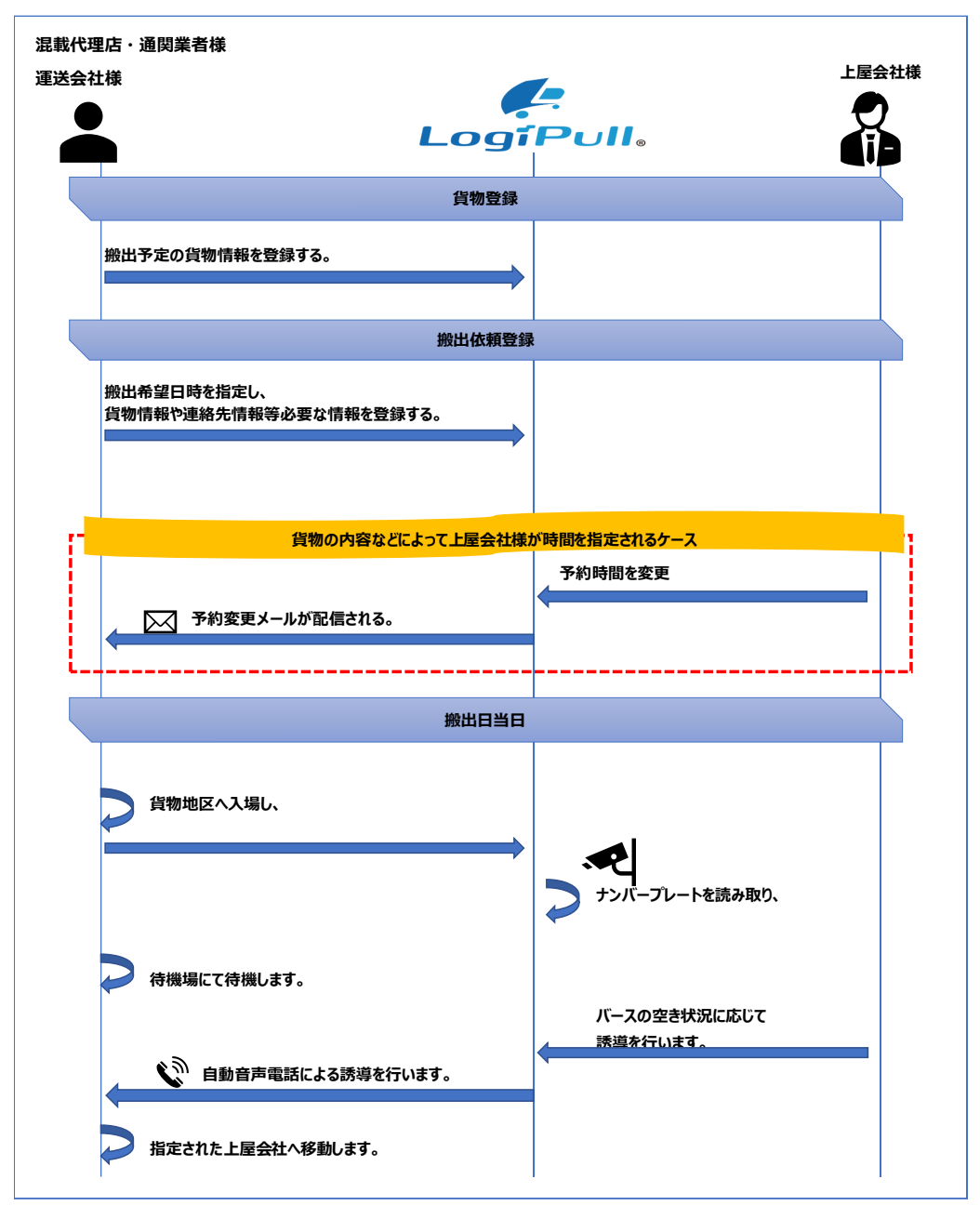

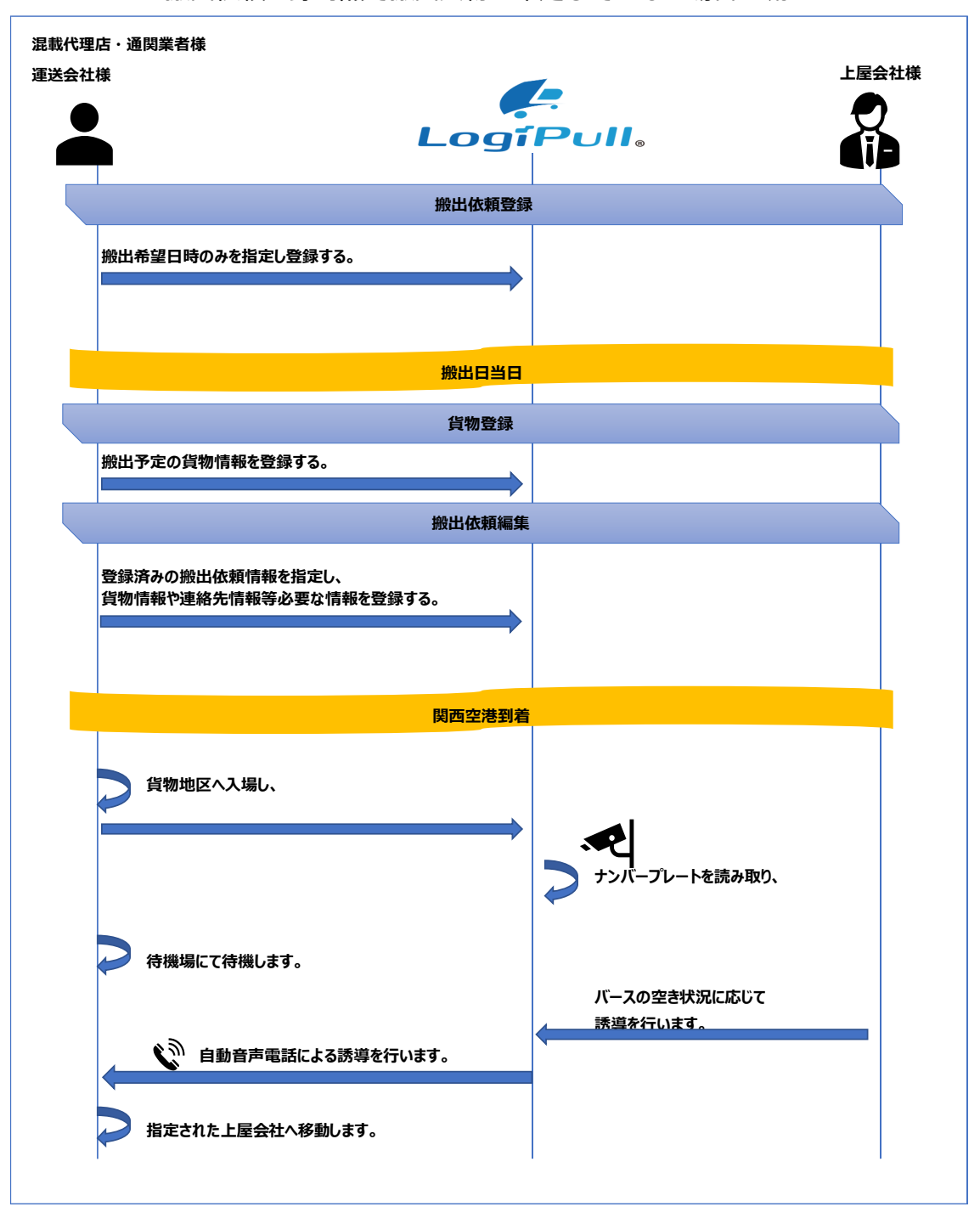

搬出依頼登録時点で搬出貨物が確定していない場合の流れ

# 貨物をアサインする

搬出する貨物(AWB)を別のフォワーダー(混載代理店/通関業者)や運送会社にアクセス権を付与することを、「アサイン」と呼びます。

自社配送の場合は特に不要ですが、混載業者や荷主手配の車両が搬出する場合は、対象のメールア ドレスを指定してアサインを行います。

### 貨物アサインの操作手順

貨物を登録する手順は以下のようになります。

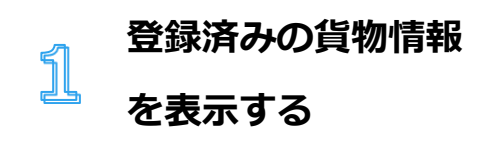

ログイン後、上部メニュ ーの「輸入」ボタンをク リックしてください。 サブメニューが表示され ますので「貨物情報管 理」をクリックしてくだ さい。

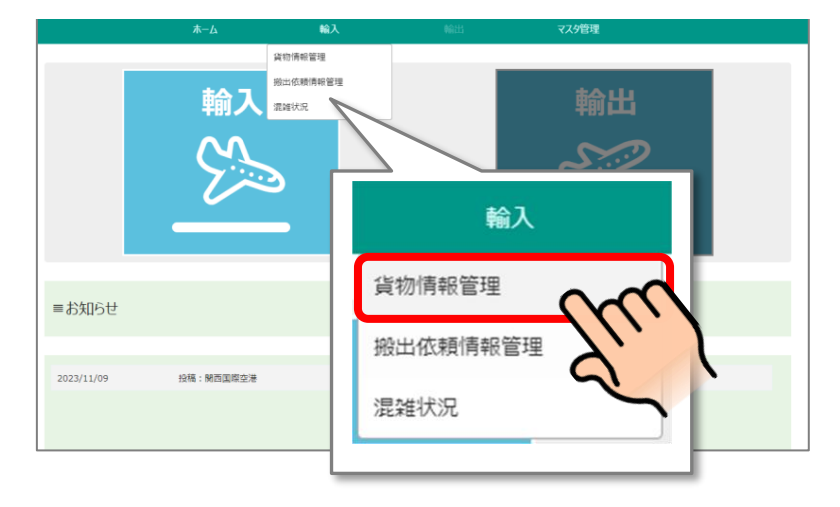

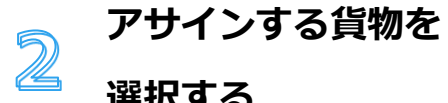

# 選択する

対象の貨物の登録対象列 にチェックを入れます。

| 貨物情報  | 報一覧   | 這画面               |          |                   |              |               |                   |      |            |      |        |
|-------|-------|-------------------|----------|-------------------|--------------|---------------|-------------------|------|------------|------|--------|
| 開始日時  |       | 2024年03月28        | ⊟ 00:00  | 終了日時              | 2024年        | 03月28日 23:59  | アラート              | _ あり | しなし        |      | 検索     |
| AWB番号 | 6     |                   |          | アサイン              |              | 選折            | 保税蔵置場             |      | ı<br>H     | 択 土核 | 素結果を出力 |
| 荷主    |       |                   |          | 通関                |              | 選折            | 予約                | 🗌 あり | 🗌 なし       |      |        |
| AW    | Bアサイン | ⁄受取               |          |                   |              |               |                   |      |            |      |        |
| A     | WBアサ・ | <del>۱</del> > (۳ | サイン対象:0件 | ) 🛅 7             | アサイン先お食      | に入り登録         |                   |      | 検索結果件数:1   | « (  | 1 ) »  |
| ā     |       | 貨物登録              | E10      | アサイン<br>- 登録対象 ステ | -97          | MAWB          | HAWB              |      | 保税藏置場      | 荷主   | 個数     |
|       | 詳細    | 2024/03/28 20     | 0:00     | 7                 | i¥#8 70      | 03-11112222   | 70311112222/0     | 1    | 上屋A(12345) | 0000 | 5      |
|       |       |                   |          |                   | 登録<br>✓<br>✓ | アサイン<br>対象 ス: | <b>テータス</b><br>詳細 |      |            |      |        |
| ■ 選択し | た貨物的  | 青報を削除             | 削除対象:0件  |                   | (            | 2             | 1                 |      |            |      |        |

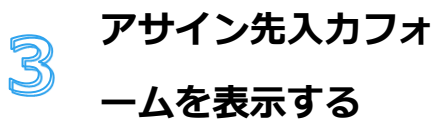

一覧上部の **「AWB アサ イン」ボタン**をクリック します

| 貨物情報-   | -覧画面               |      |                  |               |      |                          |           |             |
|---------|--------------------|------|------------------|---------------|------|--------------------------|-----------|-------------|
| 開始日時    | 2024年03月28日 00:00  | 終了日時 | 2024年03月28日 23:5 | 9 アラート        | _ あり | ロなし                      |           | 検索          |
| AWB番号   |                    | アサイン |                  | 主択 保税蔵置場      |      |                          | 訳 土橋      | 滚結果を出力      |
| 荷主      |                    | 通関   |                  | 訳 予約          | 🗌 あり | 🗌 なし                     |           |             |
| AWB?    | イン受取<br>(アサイン対象:1件 | ₽#⊀∿ | "サイン先お気に入り登録     | HAWE          | 3    | 検索結果件数:1<br><b>保税蔵酒場</b> | 《 〈<br>荷主 | 1<br>) »    |
|         | AWB                | アサイン | Eu               | 70311112222/0 | 1    | 上服A (12345)              |           | 5           |
| 4       |                    |      |                  |               |      |                          |           | <b>&gt;</b> |
| ■ 選択した貧 | 物情報を削除 削除対象:0件     |      |                  |               |      |                          |           |             |

4

# アサイン先メールア ドレスを入力し、送 信する

貨物情報をアサインする メールアドレスを入力し 「送信」ボタンをクリッ クします。

| AWBアサイン   |                              | × |
|-----------|------------------------------|---|
| アサイン対象    |                              |   |
| 合計<br>1件  | 703-11112222/703-11112222/01 |   |
|           | ○ お気に入りから選択する ● 入力する         |   |
| お気に入り名称   |                              |   |
| 503       | 2字まで 選択                      |   |
| アサイン先メールア | ドレス                          |   |
| san       | nple@test.co.jp              |   |
|           | キャンセル 送信                     |   |

※お気に入り名称を入力 すると、お気に入りリス トに登録されます。同じ メールアドレスを指定す る場合は、お気に入りリ ストから選択すること で、入力の手間が省けま す。

お気に入りを管理する」

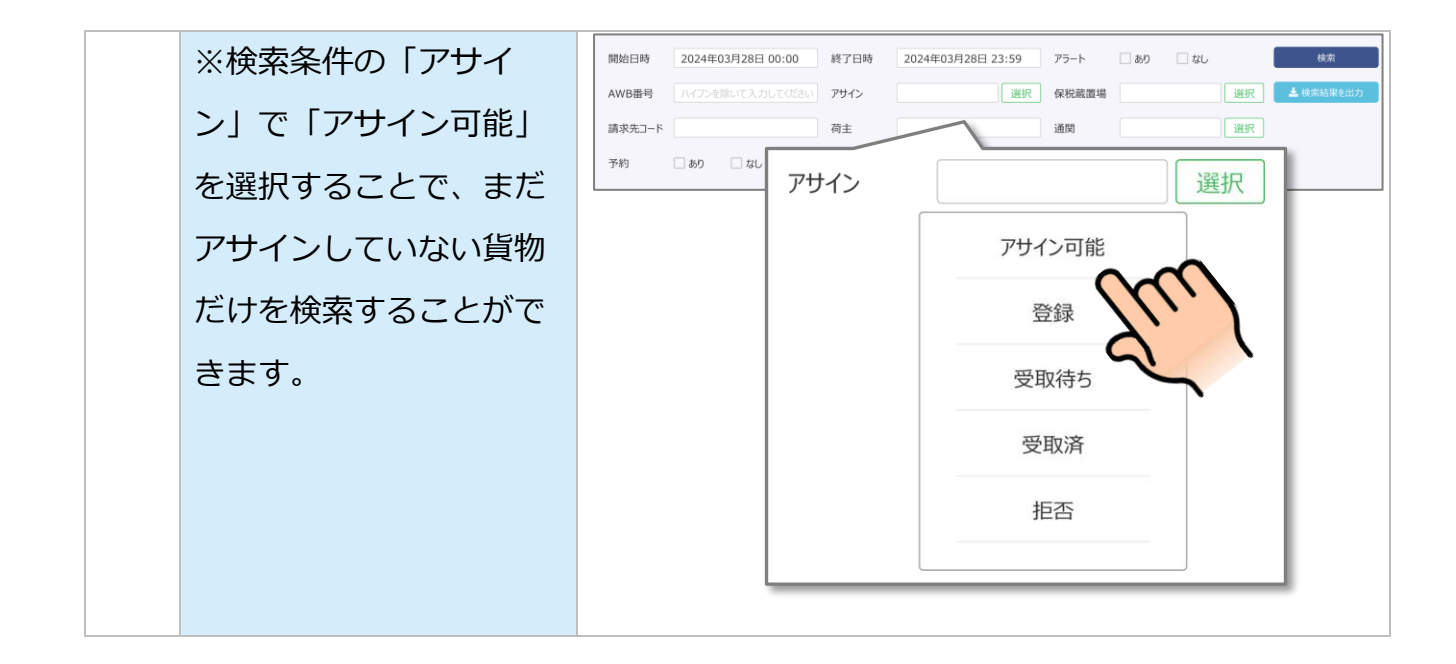

アサインの検索条件の選択肢と、検索にヒットするデータは下記の通りです。

| 選択肢    | 検索にヒットするデータ                       |
|--------|-----------------------------------|
|        | ① 自社が登録した貨物情報のうち、どこにもアサインしていない貨物情 |
| マサイン司能 | 報                                 |
| アリイン可能 | ② 他社からアサインを受けて、受取済みの貨物情報のうち、どこにもア |
|        | サインしていない貨物情報                      |
| 登録     | 自社のアカウントが登録した貨物情報                 |
|        | ① 自社のアカウントが、他社にアサインを行い、まだアサイン先の相手 |
|        | が受取していない貨物情報                      |
|        | ② 自社にアサインされて、まだ自社のアカウントで受取していない貨物 |
|        | 情報                                |
|        | ① 自社のアカウントが、他社にアサインを行い、アサイン先の相手が  |
| 受取済    | 受取した貨物情報                          |
|        | ② 自社にアサインされて、受取を行った貨物情報           |
| 七不     | 自社のアカウントが、他社にアサインを行い、アサイン先の相手が受取を |
|        | 拒否した貨物情報                          |

# 貨物のアサインを受け取る

搬出する貨物(AWB)を別のフォワーダー(混載代理店/通関業者)や運送会社にアクセス権を付与することを、「アサイン」と呼びます。

本項では、他社のアカウントから自身のアカウントにアサインされた場合の受け取り方法について 記載します。

### 貨物アサイン受取の操作手順

貨物を登録する手順は以下のようになります。

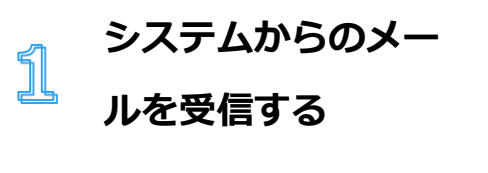

他社のアカウントからア サインされた場合、シス テムからメールが配信さ れます。

| 貨物情報がアサインされました。                                        |
|--------------------------------------------------------|
| 下記の PIN コードを入力し、貨物情報の受取を行ってください。<br>PIN コード:7DGitCjCwS |
| 以下がアサインされた貨物情報となります。                                   |
|                                                        |
| MAWB 番号: 10012345678                                   |
| HWAB 番号:                                               |
| 枝番:                                                    |
| 発地:                                                    |
| 着地:                                                    |
| フライト情報:                                                |
| 個数:100                                                 |
| 重量:200kg                                               |
| 荷主:〇〇電気                                                |
| 品名:                                                    |
| 少理広一 ビュ10245                                           |

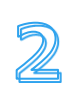

# 登録済みの貨物情報 を表示する

ログイン後、上部メニュ ーの「輸入」ボタンをク リックしてください。 サブメニューが表示され ますので「貨物情報管 理」をクリックしてくだ さい。

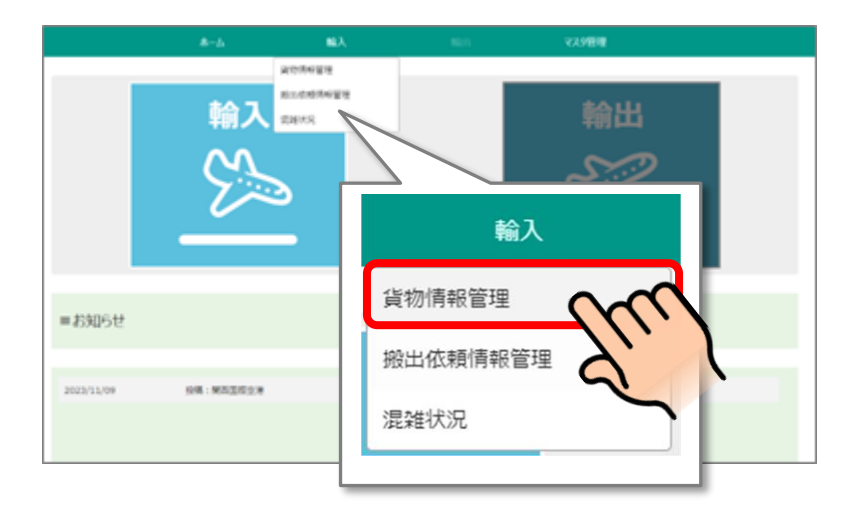

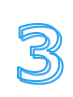

# 貨物を受け取る

一覧上部の**「AWB アサ イン受取」ボタン**をクリ ックします

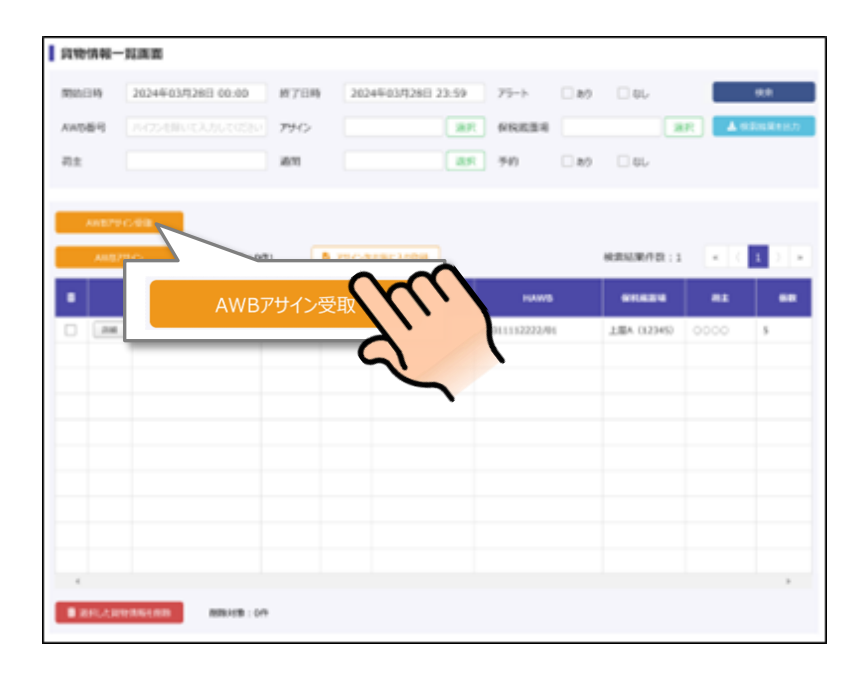

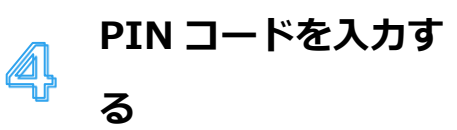

メールで配信された PIN コードを入力し、「確 認」ボタンをクリックし ます。

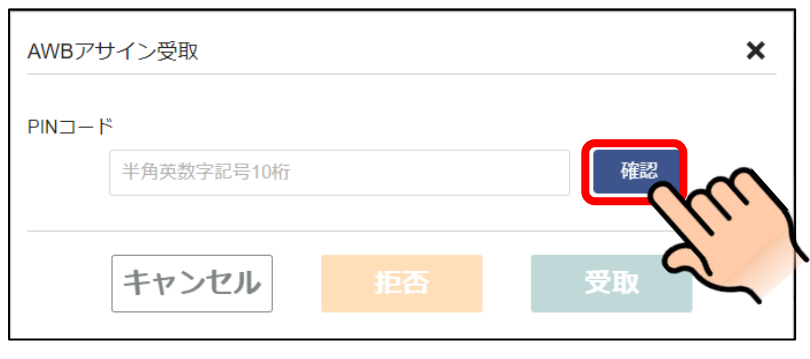

5

# 内容を確認し、受け 取りを行う。

PIN コードに誤りがなけ れば、受け取り対象の貨 物情報が確認できますの で、「**受取」ボタン**をク リックします。

| ・PINコードの確認(      | に成功しました。画面下部のボタンから貨物の受取、または拒否を行ってください。                                                               |  |
|------------------|----------------------------------------------------------------------------------------------------|--|
|                  |                                                                                                    |  |
| 2yXe%            | 69HdvO 確認                                                                                            |  |
|                  |                                                                                                    |  |
| 受取対象             |                                                                                                    |  |
| 受取対象 合計          | 912-22223333/TEST20/01                                                                               |  |
| 受取対象<br>合計<br>4件 | 912-22223333/TEST20/01<br>912-22223333/TEST20/02                                                     |  |
| 受取対象<br>合計<br>4件 | 912-22223333/TEST20/01<br>912-22223333/TEST20/02<br>912-22223333/TEST20/02                           |  |
| 受取対象<br>合計<br>4件 | 912-22223333/TEST20/01<br>912-22223333/TEST20/02<br>912-22223333/TEST20/02<br>912-22223333/TEST20/02 |  |

# 搬出依頼情報のステータスについて

### 搬出依頼情報のステータス

本システムにおける搬出依頼情報のステータスは下記の通りです。

### ノーマルなステータス

#### 仮予約

- •予約時間1時間以上前のステータス。
- •貨物や車両が指定されていたりいなかったりする。
- •情報不足で、自動削除される可能性もあり。

#### 予約確定

- •予約時間まで1時間以内のステータス。
- •搬出する貨物を指定済み。車両は未指定のケースあり。
- •車両は貨物地区にはいない。
- •情報不足で、自動キャンセルされる可能性もあり。

#### 待機中

- •車両は確定していて、すでに貨物地区に入場済みのステータス。
- ●貨物は未指定のケースあり。
- •情報不足で、自動削除/キャンセルされる可能性もあり。

#### 入場待ち

●上屋からの呼び出しを行い、呼出成功した(電話に応答→「0」を押した)ステータス。

#### 作業中

•上屋にて作業開始の記録を行ったステータス。

#### 作業終了

•上屋にて作業終了の記録を行ったステータス。

#### 退場済み

•作業終了後、貨物地区から退場した後のステータス。

### その他のステータス

#### 他上屋作業中

- ●待機中とほぼ同じだが、自上屋の予約の前に、他上屋にて作業が終了していない別の予約が ある状態。
- •どの上屋で作業中かについては編集画面で確認可能。

#### 呼出中

•ドライバーへの電話誘導実行中。

一時退場中

•上屋から呼び出して、作業開始操作までの間に退場。

#### 再入場

一時退場中の状態で再度入場。

#### 要確認

•電話につながらなかった(電源OFF/圏外/電話番号誤り)

#### 無応答

- •電話に応答しなかった。
- •電話に応答したが「0」・「1」を押さなかった。(留守電/押し忘れ)

#### 呼出拒否

- •ドライバーが呼出に対して対応できないステータス。
- •電話に応答し、「1」を押した状態

#### キャンセル

•作業終了後、貨物地区から退場した後のステータス。

### ステータスの変化について

ノーマル

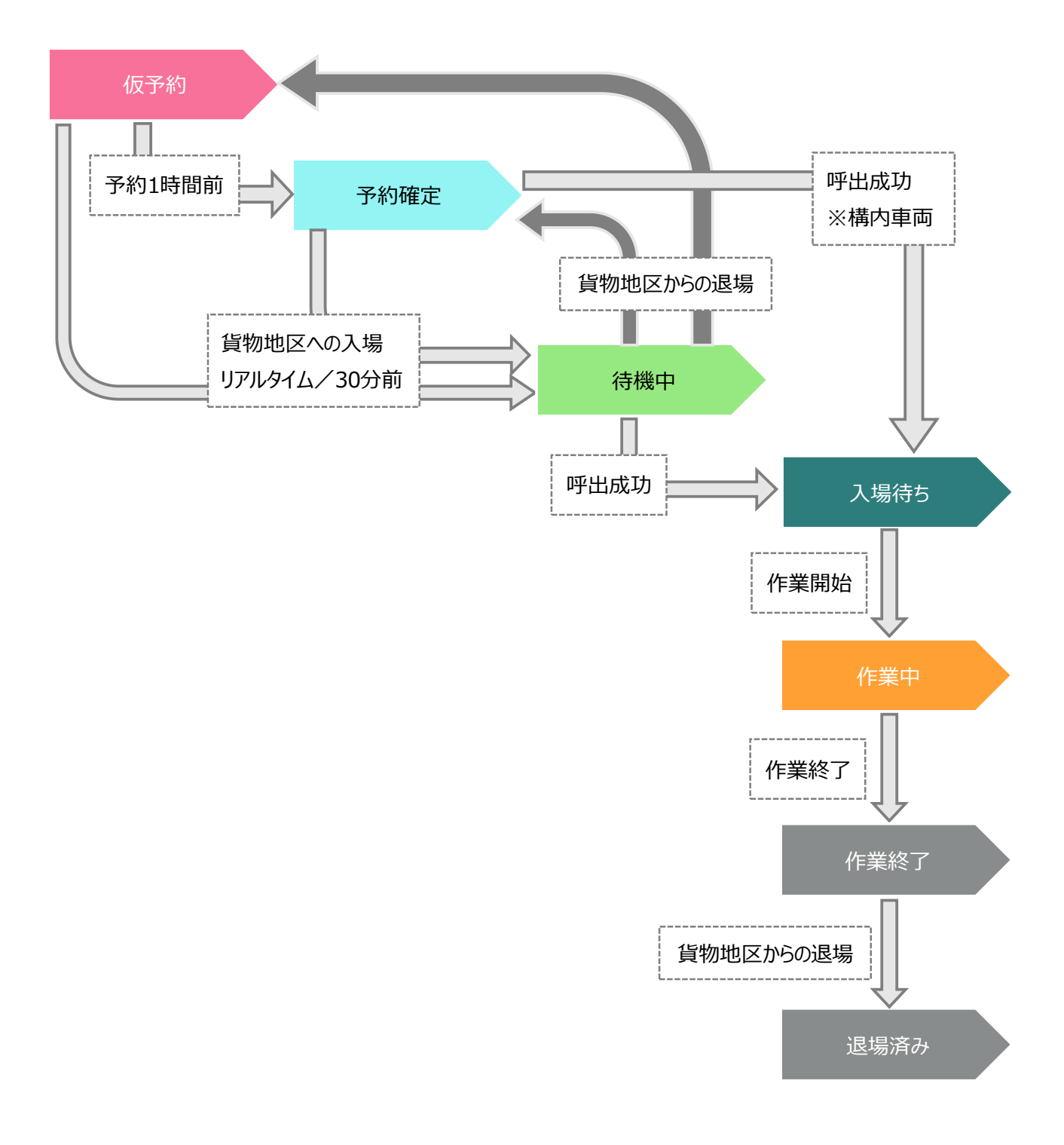

### その他のパターン

![](_page_22_Figure_1.jpeg)

# 搬出依頼を登録する

A: 搬出対象の上屋/搬出希望日時

B: 搬出する運送会社ユーザー情報/搬出対象の貨物情報

C:車両/ドライバー情報

を入力し、搬出依頼の登録を行ってください。

A に関してはシステム上、必須項目となっておりますので、指定なしでの登録は出来ません。

Bに関しては、搬出希望日時の1時間前までに確定をしてください。

※1時間以内になると貨物の変更はできません。

※貨物が1件も指定されていない状態である場合、1時間前の時点で自動的に搬出依頼情報が削除されますのでご注意ください。

Cに関しては、搬出希望日時の30分前までに確定をしてください。

※30 分以内になると車両/ドライバー情報の変更はできません。

※車両/ドライバー情報のいずれかが指定されていない状態である場合、30分前の時点で自動 的に搬出依頼情報が削除されますのでご注意ください。

### バース予約の操作手順

バースを予約する際の操作手順は以下のようになります。

# 予約を開始する

ログイン後、「輸入」ボ タンをクリックしてくだ さい。

|            |                        | 輸入               | マスタ管理             |  |
|------------|------------------------|------------------|-------------------|--|
|            | 輸入<br>Market<br>Market | g<br>s<br>s<br>s | また<br>で<br>い<br>の |  |
| ■お知らせ      |                        | ~                |                   |  |
| 2023/11/09 | 投稿:開西国際空港              | テスト実施            |                   |  |

51

![](_page_24_Picture_0.jpeg)

登録済みの搬出依頼情報 一覧が表示されます。一 覧上部にある「搬出依頼 情報登録」ボタンをクリ ックします。

予約日を選択する

| 搬出依頼                     | 青報一覧画                   | 面                                                           |                    |               |                        |                     |          |    |
|--------------------------|-------------------------|-------------------------------------------------------------|--------------------|---------------|------------------------|---------------------|----------|----|
| 開始日時<br>上屋<br>AWB番号      | 2024年03<br>ハイフンを除い      | 3月28日 00:00<br>選択<br>いて入力してください                             | 終了日時<br>運送会社<br>荷主 | 2024年03月28日 2 | 3:59 ステー<br>車両行<br>アサイ | 97、<br>新号 一連曲号<br>ン | 選択       | 検索 |
| アラート<br>機出依頼<br>競出依<br>商 | □ あり<br>アサイン受取<br>検アサイン | <ul> <li>なし</li> <li>(アサイン対象:0件)</li> <li>総出予定日時</li> </ul> | <b>B</b> 7         | Pサイン先お気に入り登録  |                        |                     | 検索結果件数:0 |    |
|                          |                         |                                                             |                    |               | 2                      | 静田依                 | 頼情報登録    |    |
| <<br>値 選択した              | 搬出依赖情報を                 | 和除<br>利用<br>第                                               | : 0件               |               |                        |                     |          | •  |

![](_page_24_Picture_3.jpeg)

# 予約内容の入力を行 う(基本情報)

運送会社・車両・ドライ
バー情報を入力します。
※未定の場合は、搬出希
望日時の 30 分前までに入
カしてください。

|                  | 例:<br>陸運支局コード / 分類番号                                                                                  |
|------------------|----------------------------------------------------------------------------------------------------|
|                  | °大版230↑<br>► 2-34                                                                                     |
|                  | 用途コード 一連番号                                                                                            |
|                  |                                                                                                    |
| ※「-」は入力しないでください。 |                                                                                                    |
| •                |                                                                                                    |
|                  | 選択                                                                                                    |
|                  |                                                                                                    |
|                  | <ul> <li>半角数字・半角英字(大文字のか)1~3折</li> <li>ひちがな1文字</li> <li>半角数字1~4折</li> <li>mf-Jは入力しないてください。</li> </ul> |

4

予約内容の入力を行 う

### (上屋・搬出日時)

- ① 搬出する上屋会社
- ② 搬出希望日
- ③ 搬出機能時間帯

を選択します。

![](_page_25_Figure_7.jpeg)

選択済みの貨物情報

\_\_\_\_\_\_ 選択済み:0件

キャンセル

4

※保税運送などにより他上屋に載置し ない場合がわれます。

「OK」ボタンをクリッ クします。

選択が完了したら

登録済みの貨物情報か

25

5

う

(貨物)

ます。

※先に搬出日時を予約 し、後から貨物情報を選 択する場合は、**搬出予約** 日時の1時間前までに選 択してください。

選択した上屋会社と、異 なる保税蔵置場コードの 貨物を選択すると、アラ ートダイアログが表示さ れます。

「OK」ボタンをクリック すると、選択した貨物を 登録画面に反映します。

「キャンセル」ボタンを クリックすると、ダイア ログを閉じます。

![](_page_26_Picture_4.jpeg)

入力内容を確認し、登録する

必要な項目の入力が完了 したら、「登録」ボタン をクリックします。

| > 2か所目 |       |    |            |
|--------|-------|----|------------|
|        |       | ţ1 |            |
| > 3か所目 |       |    |            |
|        |       | †↓ |            |
| > 4か所目 |       |    |            |
|        |       | ĵ↓ |            |
| > 5か所目 |       |    |            |
|        | キャンセル |    | <b>報</b> 位 |

26

※1回に複数上屋を周る
 場合は、2か所目~5か
 所目に同様の手順で情報
 を入力してください。

※同一の時間帯に複数の上屋を指定することもできます。(MAX3 か所)

# 搬出依頼情報をアサインする

搬出依頼情報を別のフォワーダー(混載代理店/通関業者)や運送会社にアクセス権を付与することを、「アサイン」と呼びます。

自社配送の場合は特に不要ですが、混載業者や荷主手配の車両が搬出する場合は、対象のメールア ドレスを指定してアサインを行います。

### 搬出依頼情報アサインの操作手順

貨物を登録する手順は以下のようになります。

![](_page_28_Picture_5.jpeg)

![](_page_28_Picture_6.jpeg)

### アサインする搬出依 頼情報を選択する

対象の搬出依頼情報の登 録対象列にチェックを入 れます。

![](_page_28_Figure_9.jpeg)

![](_page_29_Picture_0.jpeg)

# アサイン先入カフォ ームを表示する

一覧上部の**「搬出依頼ア サイン」ボタン**をクリッ クします

| _       |                       |              |                     |             |           |              |            |
|---------|-----------------------|--------------|---------------------|-------------|-----------|--------------|------------|
| 搬出依頼情   | 青報一覧画面                |              |                     |             |           |              |            |
| 開始日時    | 2024年03月28日 00:00 終了日 | 時 2024年03月   | 28日 23:59           | ステータス       |           | 選択           | 検索         |
| 上屋      | 選択 運送会                | :et          |                     | 車両番号        | 一連番号      |              | 🛓 検索結果を出力  |
| AWB番号   | ハイフンを除いて入力してください荷主    |              |                     | アサイン        |           | 選択           |            |
| アラート    | ລຽ ຊປ                 |              |                     |             |           |              |            |
|         |                       |              |                     |             |           |              |            |
| 推出依赖    | アサイン受取                |              |                     |             |           |              | ▶ 撤出依頼情報登録 |
| 搬出依赖    | IIアサイン<br>(アサイン対象:0件) | ▶ アサイン先お気に入! | り登録                 |             | 検索結果      | <b>具件数:1</b> | « ( 1 ) »  |
| ā       |                       | F III        |                     | AWB         |           | ステータス        | 運送会社名      |
| I IFHE  |                       | H./N.        | .2222/100/          | AAAAAA01234 | 56789/100 | 仮予約          | 0000       |
|         | 加口化和贝尔                | $\sim$       | 3                   |             |           |              |            |
|         |                       |              | $\prime$ , $\prime$ |             |           |              |            |
|         |                       | 5            |                     |             |           |              |            |
|         |                       | Ň            | 5                   | •           |           |              |            |
|         |                       |              | v                   |             |           |              |            |
|         |                       |              |                     |             |           |              |            |
|         |                       |              |                     |             |           |              |            |
| 4       |                       |              |                     |             |           |              | >          |
| ■ 選択した! | 第出依賴情報を開除 削除対象:0件     |              |                     |             |           |              |            |
|         |                       |              |                     |             |           |              |            |

![](_page_29_Picture_4.jpeg)

o

アサイン先メールア ドレスを入力し、送 信する。

搬出依頼情報をアサイン するメールアドレスを入 力し**「送信」ボタン**をク リックします。

| 搬出依頼アサイン           | /                                 | × |
|--------------------|-----------------------------------|---|
| アサイン対象             |                                   |   |
| 合計                 | 上屋A(06/27(木) 22:00)               |   |
| 3件                 | 上屋B(06/28(金) 06:00)               |   |
|                    | 上屋B(06/28(金) 10:00)               |   |
|                    |                                   |   |
|                    |                                   | * |
|                    | ● お気に入りから選択する ○ 入力する              |   |
|                    |                                   |   |
| お気に入り名称            |                                   |   |
| 05x00275415        |                                   |   |
| 50文                | 字まで 選択 選択                         |   |
|                    |                                   |   |
| マサイン生メールマト         | 1.7                               |   |
| アサイン先メールアト         |                                   |   |
| アサイン先メールアト<br>XXXX | suz<br>x@xxx.co.jp                |   |
| アサイン先メールアト         | ۶۷ス<br>×@xxx.co.jp                |   |
| アサイン先メールアト         | 5Uス<br>x@xxx.co.jp<br>キャンセル<br>送信 |   |

![](_page_30_Figure_0.jpeg)

![](_page_30_Figure_1.jpeg)

アサインの検索条件の選択肢と、検索にヒットするデータは下記の通りです。

| 選択肢    | 検索にヒットするデータ                       |
|--------|-----------------------------------|
|        | ① 自社が登録した搬出依頼情報のうち、どこにもアサインしていない搬 |
| マサイト司能 | 出依頼情報                             |
| アリイン可能 | ② 他社からアサインを受けて、受取済みの搬出依頼情報のうち、どこに |
|        | もアサインしていない搬出依頼情報                  |

| 登録   | 自社のアカウントが登録した搬出依頼情報               |
|------|-----------------------------------|
|      | ① 自社のアカウントが、他社にアサインを行い、まだアサイン先の相手 |
| 平面结士 | が受取していない搬出依頼情報                    |
| 文和行う | ② 自社にアサインされて、まだ自社のアカウントで受取していない搬出 |
|      | 依頼情報                              |
|      | ① 自社のアカウントが、他社にアサインを行い、アサイン先の相手が  |
| 受取済  | 受取した搬出依頼情報                        |
|      | ② 自社にアサインされて、受取を行った搬出依頼情報         |
| 近不   | 自社のアカウントが、他社にアサインを行い、アサイン先の相手が受取を |
|      | 拒否した搬出依頼情報                        |

# 搬出依頼情報のアサインを受け取る

搬出する貨物(AWB)をフォワーダー(混載代理店/通関業者)や運送会社にアクセス権を付与する ことを、「アサイン」と呼びます。

本項では、他社のアカウントから自身のアカウントにアサインされた場合の受け取り方法について 記載します。

### 搬出依頼アサイン受取の操作手順

貨物を登録する手順は以下のようになります。

![](_page_32_Picture_5.jpeg)

他社のアカウントからア サインされた場合、シス テムからメールが配信さ れます。

|                                     | _ |
|-------------------------------------|---|
| 搬出依頼情報がアサインされました。↔                  |   |
| 4                                   |   |
| 下記の PIN コードを入力し、搬出依頼情報の受取を行ってください。↩ |   |
| PIN ⊐− ⊦ : h&PN*RZuE4↔              |   |
| e                                   |   |
| 4                                   |   |
| 以下がアサインされた搬出依頼情報となります。↔             |   |
| <                                   |   |
|                                     |   |
| 事前予約番号:RQV9WCH7QK↩                  |   |
| 搬出予定日時:2023/11/14 18:00↔            |   |
| 上屋会社:上屋#А↩                          |   |
| 4                                   |   |
| 貨物情報 14                             |   |
| MAWB 番号:555555555556                |   |
| HWAB 番号:111/AAA←                    |   |
| 個数:↩                                |   |
| 重量:                                 |   |
| 荷主:↩                                |   |
| 品名:↔                                |   |
| 備考:↩                                |   |

![](_page_32_Picture_8.jpeg)

## 登録済みの搬出依頼 情報を表示する

ログイン後、上部メニュ ーの**「輸入」ボタン**をク リックし、搬出依頼情報 管理画面を表示します。

![](_page_32_Figure_11.jpeg)

![](_page_33_Picture_0.jpeg)

搬出依頼情報を受け 取る

一覧上部の「**搬出依頼ア** サイン受取」ボタンをク リックします

| 搬出依頼情         | 青報一覧画面                    |         |                   |       |           |                    |           |
|---------------|---------------------------|---------|-------------------|-------|-----------|--------------------|-----------|
| 開始日時          | 2024年03月28日 00:00         | 終了日時    | 2024年03月28日 23:59 | ステータス |           | 選択                 | 検索        |
| 上屋            | 選択                        | 運送会社    |                   | 車両番号  | 一連番号      |                    | 🛓 検索結果を出力 |
| AWB番号         | ハイフンを除いて入力してください          | 荷主      |                   | アサイン  |           | 選択                 |           |
| アラート          | 🗌 あり 🗌 なし                 |         |                   |       |           |                    |           |
| 撤出依赖7<br>搬出依赖 | 17サイン受取                   |         | アサイン先れ気に入り合き      |       | 検索編       | <b>C</b><br>吉果件数:1 |           |
| ā             | 搬出体                       | 麺アサイン   |                   | WB    |           | ステータス              | 運送会社名     |
|               |                           |         | -Zu               | 1234  | 56789/100 | <b>仮予約</b>         |           |
|               |                           |         |                   |       |           |                    |           |
| ■ 選択した数       | 裁出依頼情報を開除<br><b> 削除対象</b> | t : 0/# |                   |       |           |                    | Þ         |

![](_page_33_Picture_4.jpeg)

メールで配信された PIN コードを入力し、「確 認」ボタンをクリックし ます。

| 搬出依   | 頼アサイン受取         | ×  |
|-------|-----------------|----|
| PIN⊐— | ド<br>半角英数字記号10桁 | 確認 |
|       | キャンセル 拒否        | 受取 |
|       |                 |    |

![](_page_34_Picture_0.jpeg)

# 内容を確認し、受け 取りを行う。

PIN コードに誤りがなけ れば、受け取り対象の搬 出依頼情報が確認できま すので、**「受取」ボタン** をクリックします。

| <ul> <li>・PINコードの確認に成功しました。画面下部のボタンから貨物の受取、または拒否を行ってください。</li> <li>PINコード</li></ul>                                                                                                    | 搬出依頼アサインを   | 受取                                     | × |
|----------------------------------------------------------------------------------------------------|-------------|----------------------------------------|---|
| PINJ-F<br>2yXe%9HdvO<br>登取対象                                                                                                    | ・PINコードの確認に | こ成功しました。画面下部のボタンから貨物の受取、または拒否を行ってください。 |   |
| 2yXe%9HdvO       確認         受取対象 <ul> <li>合計<br/>3件</li> <li>上屋B(06/28(金) 06:00)</li> <li>上屋B(06/28(金) 10:00)</li> <li>上屋B(06/28(金) 10:00)</li> <li>レーン・・・・・・・・・・・・・・・・・・・・・・・・・・・・・・・・・・・・</li></ul> | PIN⊐−ド      |                                        |   |
| 受取対象<br>合計<br>3件<br>上屋A(06/27(木) 22:00)<br>上屋B(06/28(金) 06:00)<br>上屋B(06/28(金) 10:00)                                                                                                    | 2yXe%       | 9HdvO 確認                               |   |
| 合計       上屋A(06/27(木) 22:00)         3件       上屋B(06/28(金) 06:00)         上屋B(06/28(金) 10:00)                                                                                                    | 受取対象        |                                        |   |
| 3件       上屋B(06/28(金) 06:00)         上屋B(06/28(金) 10:00)                                                                                                    | 合計          | 上屋A(06/27(木) 22:00)                    |   |
| 上屋B(06/28(金) 10:00)                                                                                                    | 3件          | 上屋B(06/28(金) 06:00)                    |   |
|                                                                                                    |             | 上屋B(06/28(金) 10:00)                    |   |
|                                                                                                    |             | ~~~~                                   |   |
|                                                                                                    |             |                                        | * |
|                                                                                                    |             |                                        | 1 |
| キャンセル 拒否 受取                                                                                                    | +†          | マンセル 拒否 受取 受取                          | J |

# アサインをキャンセルする

貨物、搬出依頼のアサインを行ったユーザーは、アサイン先が受取前であれば、アサインのキャン セルが可能です。

### アサインのキャンセル操作手順

アサインをキャンセルする手順は以下のようになります。

![](_page_35_Picture_4.jpeg)

画面を表示します。その 後アサイン列の「詳細」 ボタンをクリックしてく ださい。

![](_page_35_Picture_6.jpeg)

![](_page_35_Picture_7.jpeg)

表示されたアサイン詳細 ポップアップにてアサイ ン状況を確認してくださ い。 ステータスが**「受取待**  挑出依頼アサイン詳細

 アリインテ
 アサイン目時
 会社名/メールアドレス
 回答日時

 1<空録</td>
 A社
 2024/03/28 10:00
 日本1
 日本1
 日本1
 日本1
 日本1
 日本1
 日本1
 日本1
 日本1
 日本1
 日本1
 日本1
 日本1
 日本1
 日本1
 日本1
 日本1
 日本1
 日本1
 日本1
 日本1
 日本1
 日本1
 日本1
 日本1
 日本1
 日本1
 日本1
 日本1
 日本1
 日本1
 日本1
 日本1
 日本1
 日本1
 日本1
 日本1
 日本1
 日本1
 日本1
 日本1
 日本1
 日本1
 日本1
 日本1
 日本1
 日本1
 日本1
 日本1
 日本1
 日本1
 日本1
 日本1
 日本1
 日本1
 日本1
 日本1
 日本1
 日本1
 日本1
 日本1
 日本1
 日本1
 日本1
 日本1
 日本1
 日本1
 日本1
 日本1
 日本1
 日本1
 日本1
 日本1
 日本1
 日本1
 日本1
 日本1
 日本1
 日本1
 日本1
 日本1
 日本1
 日本1
 日本1
 日本1
 日本1
 日本1<

×

ち」になっていて、「キ ャンセル」ボタンが表示
```
されていればキャンセル
が可能です。
```

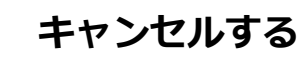

3

「キャンセル」ボタンを クリックすると確認ダイ アログが表示されます。 その後、確認ダイアログ の「OK」ボタンをクリ ックします。 成功メッセージが表示さ れるとキャンセル完了で

す。

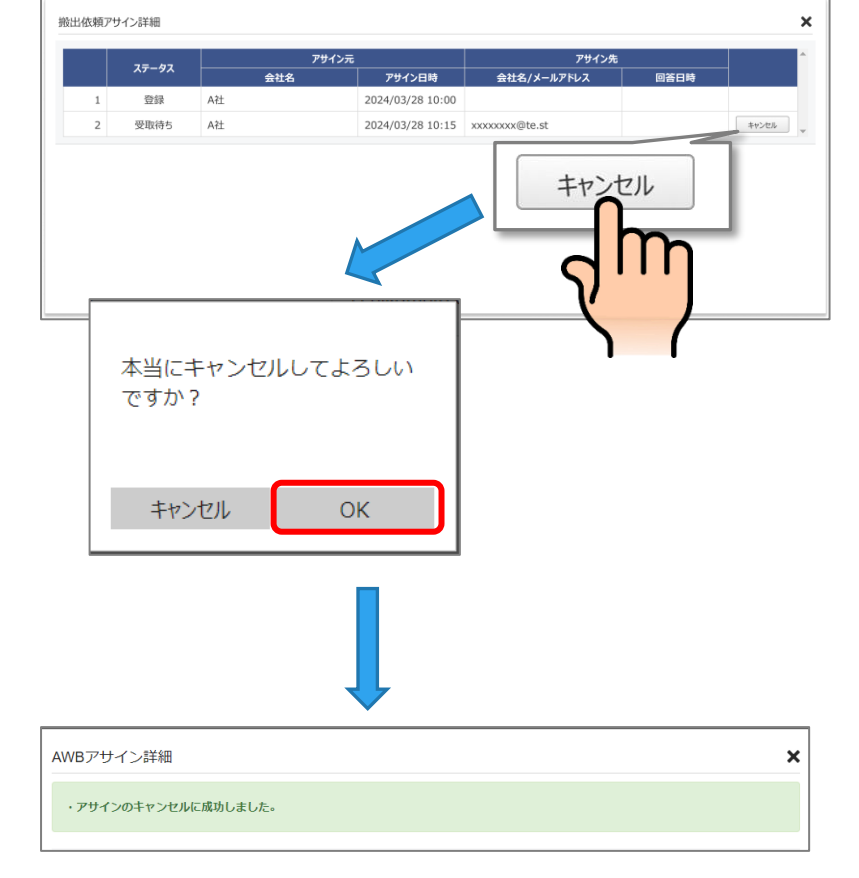

# アサイン先のお気に入りを管理する

#### アサイン先のメールアドレスを登録する

貨物、搬出依頼のアサイン先を事前にお気に入りとして登録することができます。 お気に入りは、貨物と搬出依頼で共有となります。

登録を開始する

一覧上部にある「アサイ ン先お気に入り登録」ボ **タン**をクリックします。

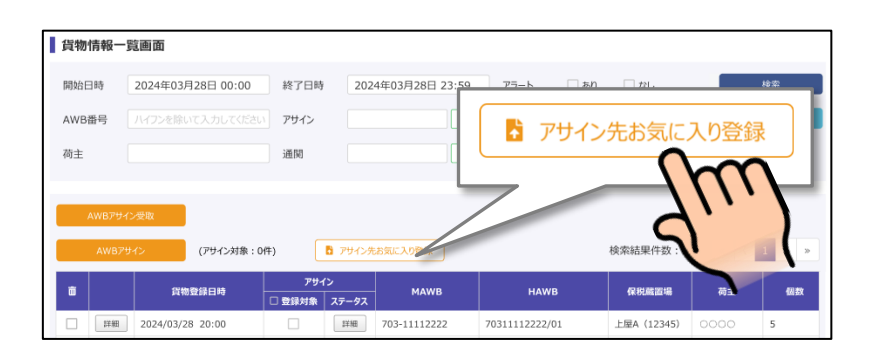

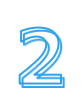

る

1

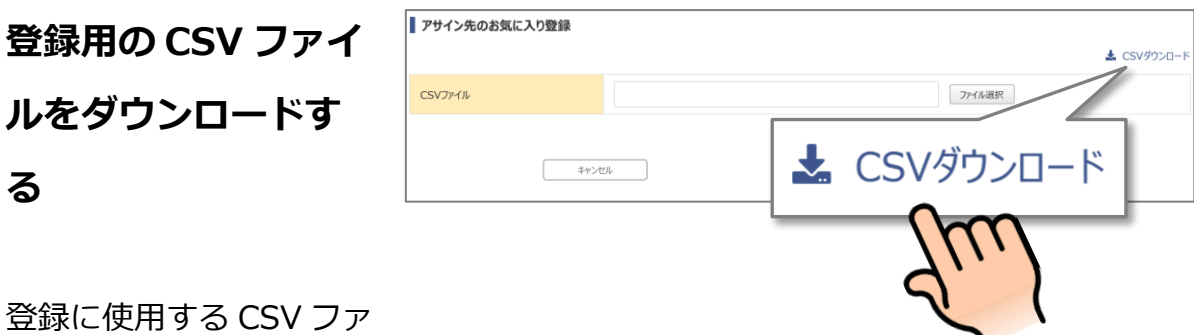

登録に使用する CSV ファ イルをダウンロードしま す。すでに登録済みのお 気に入り情報がある場合 は、CSV ファイルに出力 されます。

※お使いのブラウザによ っては、画面上部などに ダウンロードファイルが す。

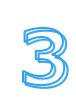

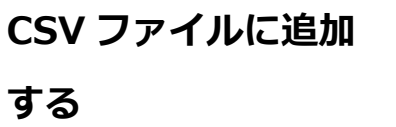

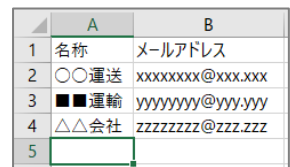

登録したいアサイン先の メールアドレスと名称 を、CSV ファイルに入力 します。

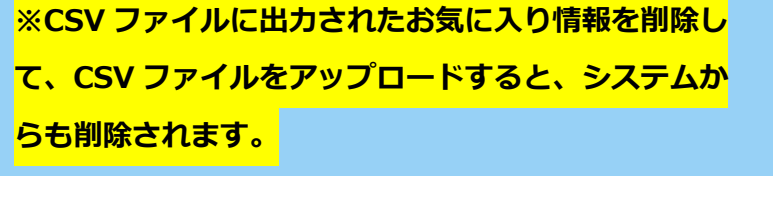

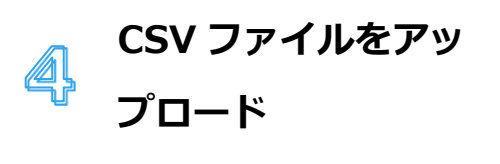

編集した CSV ファイルを 選択し、**「登録」ボタン** をクリックします。

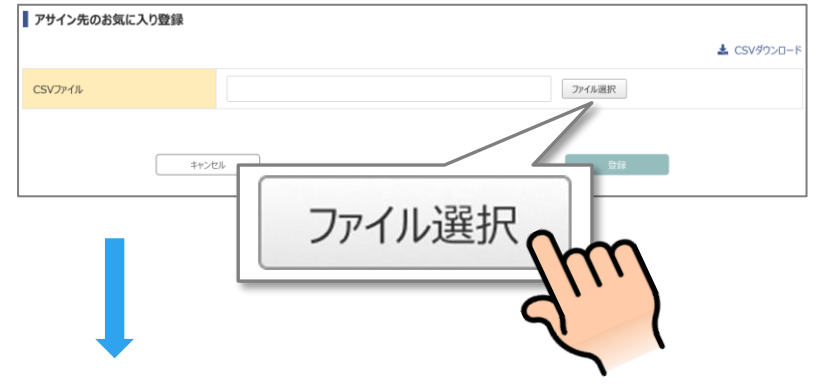

| <b>1</b> 100 ×                      |                        |                   |              |                                         |            |    |                 |                                                                                                    |                   |            |                                          |
|-------------------------------------|------------------------|-------------------|--------------|-----------------------------------------|------------|----|-----------------|----------------------------------------------------------------------------------------------------|-------------------|------------|------------------------------------------|
| $\leftarrow \rightarrow \checkmark$ | ↑ 🛓                    | > ダウンロー           | ۰ř           |                                         |            |    | ~ C             | ダウン                                                                                                   | ロードの検索            |            | Q                                        |
| 整理 ▼ 新L                             | いフォルダー                 |                   |              |                                         |            |    |                 |                                                                                                    | ≡                 | •          | 1                                        |
| 合 ホーム                               |                        |                   | 1            | 名前                                      |            |    | 更新日時            |                                                                                                    | 種類                |            | #1.                                      |
| 📩 ギャラリー                             |                        |                   |              |                                         | -          |    | 2024/07/16 15.5 | 4                                                                                                    | Manage Russi      | 251        |                                          |
|                                     |                        |                   |              | U favorite_maila                        | ddress.csv |    | 2024/07/16 15:5 | 4                                                                                                    | Microsoft excel C | .3V        |                                          |
|                                     |                        |                   | - 1          |                                         |            |    |                 |                                                                                                    |                   |            |                                          |
| 🛄 デスクトッフ                            | t                      |                   | *            |                                         |            |    |                 |                                                                                                    |                   |            |                                          |
| <u> </u>                            | 5                      |                   | *            |                                         |            |    |                 |                                                                                                    |                   |            |                                          |
| E 10974                             |                        |                   | * '          |                                         |            |    |                 |                                                                                                    |                   |            |                                          |
|                                     |                        |                   | 1            |                                         |            |    |                 |                                                                                                    |                   |            |                                          |
| ■ 11=221                            |                        |                   | ~            |                                         |            |    |                 |                                                                                                    |                   |            |                                          |
|                                     |                        |                   |              |                                         |            |    |                 |                                                                                                    |                   |            |                                          |
|                                     |                        |                   |              |                                         |            |    |                 |                                                                                                    |                   |            |                                          |
|                                     |                        |                   |              |                                         |            |    |                 |                                                                                                    |                   |            |                                          |
|                                     |                        |                   |              |                                         |            |    |                 |                                                                                                    |                   |            |                                          |
|                                     |                        |                   |              |                                         |            |    |                 |                                                                                                    |                   |            |                                          |
|                                     | ファイル・                  | 名(N):             |              |                                         |            |    |                 | ~ Micr                                                                                                | osoft Excel Con   | nma Separ  | at ~                                     |
|                                     |                        |                   |              |                                         |            |    |                 |                                                                                                    |                   | キャンセノ      | l I                                      |
| -                                   |                        |                   |              |                                         |            |    |                 |                                                                                                    |                   |            |                                          |
|                                     |                        |                   |              |                                         |            |    |                 |                                                                                                    | lh                | 1          |                                          |
|                                     |                        |                   |              |                                         |            |    |                 | (                                                                                                    | -L                |            | )                                        |
|                                     |                        |                   |              |                                         |            |    |                 | (                                                                                                    | -Lu               |            |                                          |
|                                     |                        |                   |              |                                         |            |    |                 | (                                                                                                    | Ju<br>Tu          |            |                                          |
| ▼サイン先のお                             | 3気に入り                  | 登録                |              |                                         |            |    |                 | (                                                                                                    | Ju<br>Lu          |            | 50.90                                    |
| ■ アサイン先のお<br>CSVファイル                | 9気に入り                  | 登録                | xx           | 0000000000000.0                         | .sv        |    | 2               | р∕гиш́я                                                                                               | 2 r               | <b>±</b> c | ►                                        |
| ■ アサイン先のお<br>CSV7ァイル                | 安定入り                   | 登録                |              | 200000000000000000000000000000000000000 | SV         |    | 2               | マイル選択                                                                                                 | 2 r               | ± c        | รรงชีว่ะ                                 |
| ▼サイン先のお<br>CSVファイル                  | 気に入り                   | 登録                |              | 000000000000.c                          | SV         |    | 2               | ∽ли選択                                                                                                 | -<br>Lu           | ± c        | )                                        |
| ▼サイン先のお<br>CSV7ァイル                  | ら気に入り!<br>〔            | <b>登録</b><br>+ャン  | xx<br>セル     | 0000000000000.c                         | SV         |    | 2               | アイル選択                                                                                                 |                   | <b>★</b> c | SSVØD                                    |
| ■ アサイン先のお<br>CSVファイル                | S気に入り3                 | <b>登録</b><br>++>  | xx<br>ttl    | xxxxxxxxxxxxxxxxxxxxxxxxxxxxxxxxxxxxxx  | :sv        |    | 2               | Pイル選択<br>2登録                                                                                          |                   | ± c        | SSV#9:                                   |
| ■ アサイン先のま<br>CSVファイル                | i気に入り!                 | <b>登録</b><br>キャン  | xx<br>tzi    |                                         |            | 答領 | 2               | マイル選択<br>1<br>1<br>1<br>2<br>5<br>3<br>2                                                              |                   | ± c        | S. S. S. S. S. S. S. S. S. S. S. S. S. S |
| ▼サイン先のお CSVファイル                     | i気に入り!                 | <b>登録</b><br>++>> | xx<br>tul    |                                         | SV         | 登録 |                 | P-1ん道訳<br>1<br>1<br>1<br>1<br>1<br>1<br>1<br>1<br>1<br>1<br>1<br>1<br>1<br>1<br>1<br>1<br>1<br>1<br>1 |                   | ± c        | SSV#01                                   |
| ▼サイン先のお<br>CSVファイル                  | שֹׁקַנּרָאָטַיַיַיַיַר | <b>登録</b><br>キャン  | XXX<br>Hzili |                                         | -SV        | 登録 |                 | ~/АШЯ                                                                                                 |                   | ± c        | รรงชีว                                   |
| <b>アサイン先のま</b><br>CSVファ-1ル          | نغرید که!<br>[         | <b>登録</b><br>+ャン  | xx<br>セル     |                                         | -59        | 登録 | Z<br>Z          |                                                                                                    |                   | ± c        | <b>N</b>                                 |
| <b>アサイン先のお</b><br>CSVファイル           | ig(に入り)                | <b>登録</b><br>+ャン  |              |                                         | 57         | 登録 |                 | -(л.)ät?                                                                                              |                   | ± c        | ssv#b                                    |
| ▼サイン先のお<br>CSVファイル                  | i気に入り!                 | <b>登録</b><br>+ャン  | xx<br>عالياً |                                         | 57         | 登録 |                 | -лже<br>1933                                                                                          |                   | ± c        | <u>ک</u>                                 |
| <b>アサイン先のお</b><br>CSVファイル           | i<br>気に入り!<br>〔        | <b>登録</b><br>+ャン  | xxx          |                                         | -57        | 登録 |                 | ~(A)道訳                                                                                                |                   | ± c        | \<br>                                    |
| ▼サイン先のお<br>CSVファイル                  | ເງິດເເວັນ!<br>[        | <b>登録</b><br>+ャン  | xx           |                                         | -57        | 登録 | R<br>R          | -лжи<br>1933                                                                                          |                   | ± c        | \<br>                                    |
| ▼サイン先のお<br>CSVファイル                  | (                      | <b>登録</b><br>+ャン  | xx<br>بدی    |                                         | -57        | 登録 |                 | -лже<br>1933                                                                                          |                   | ± c        | \<br>                                    |
| ▼サイン先のお<br>CSVファイル                  | ig(に入り)                | <b>登録</b><br>キャン  | ×xx<br>セル    |                                         | 25Y        | 登録 |                 |                                                                                                    |                   | ± c        | \$                                       |
| ▼サイン先のま<br>CSVファイル                  | i<br>(                 | <b>登録</b><br>キャン  | セル           |                                         | 25V        | 登録 |                 |                                                                                                    |                   | ± c        | 55574022                                 |
| ▼サイン先のま<br>CSVファイル                  | j<br>(                 | <b>登録</b><br>+ャンン | wx<br>セル     |                                         | :SV        | 登鐘 |                 |                                                                                                    |                   | ± c        | SSV#922                                  |

※登録したお気に入り は、同じ会社の別アカウ ントからでも使用できる ようになります。

#### お気に入りを整理する

貨物、搬出依頼のアサイン先として登録したメールアドレスを、お気に入りから削除することがで きます。

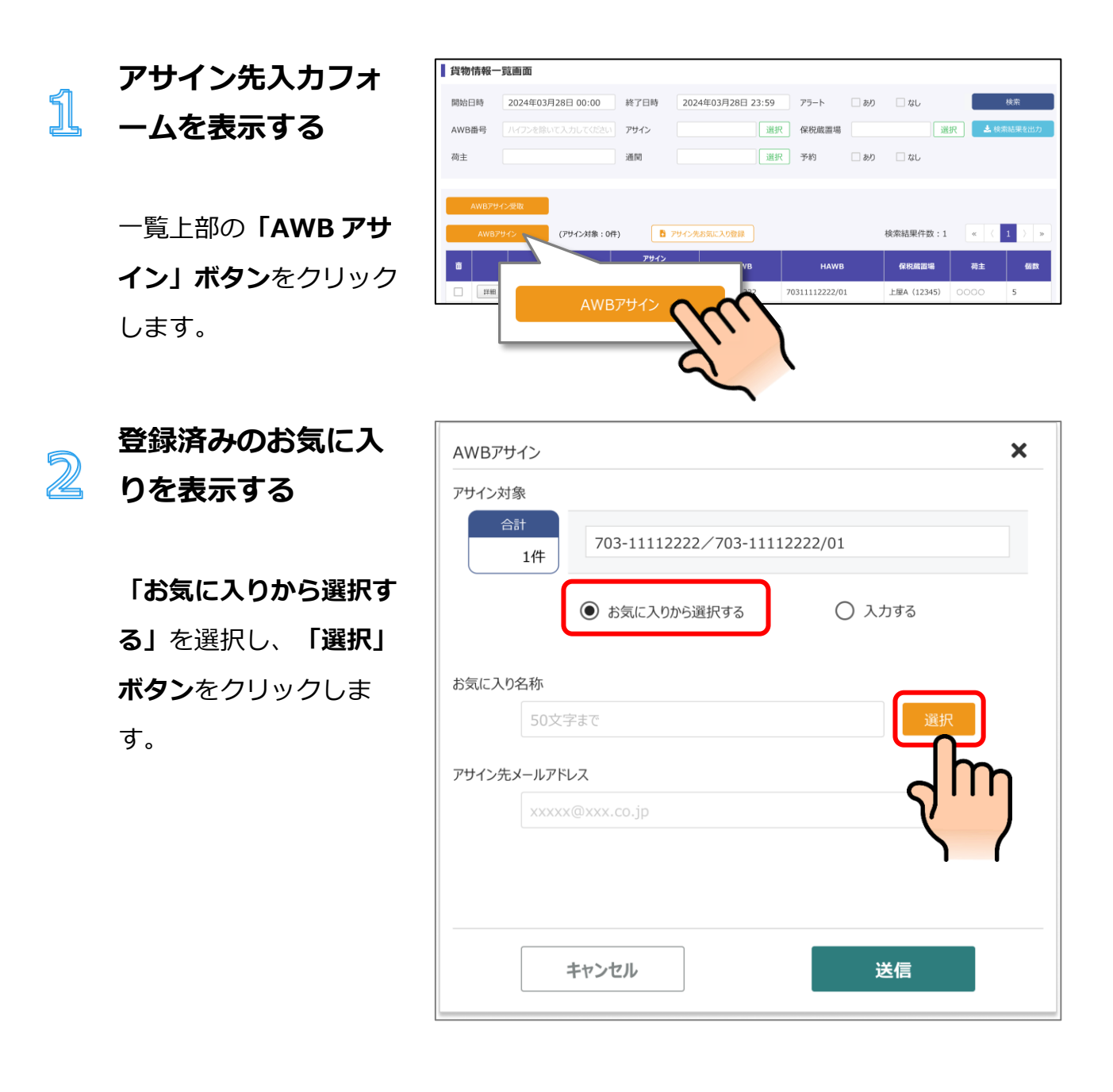

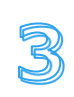

### お気に入り情報を削 除する

表示されたお気に入りの 一覧から、削除したいお 気に入りにチェックをつ け、「お気に入り名称削 除」ボタンをクリックし ます。

| お気に入り名称 |           |    |
|---------|-----------|----|
| ~       | 大阪太郎      |    |
|         |           |    |
|         |           |    |
|         |           |    |
|         |           |    |
|         |           |    |
|         |           |    |
|         |           |    |
| キャンセル   | お気に入り名称削除 | ОК |
|         | Zuil      |    |
|         |           |    |

※お気に入り情報は、会 社単位で管理していま す。削除すると、同じ会 社の別のアカウントで も、利用できなくなりま す。

### 車両情報を登録する

自社所有の車両や、よく利用する庸車の情報などを登録しておくことで、バース予約を行う際の入 力を簡略化することができます。

#### 車両情報登録の操作手順

車両情報を登録する際の操作手順は以下のようになります。

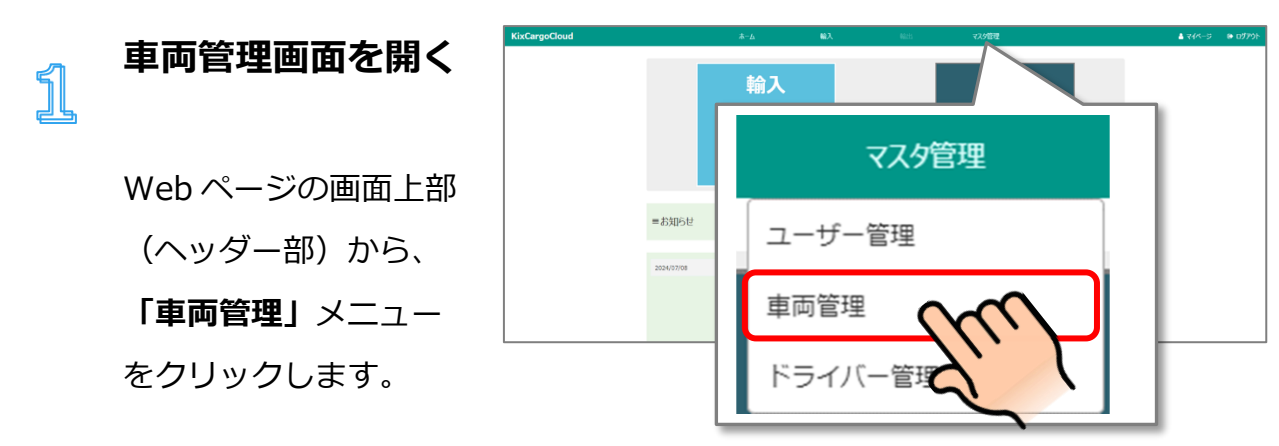

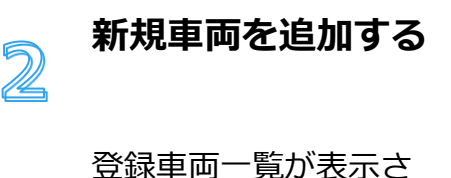

豆球車両一見か表示されます。一覧上部にある「新規車両番号登録」ボタンをクリックします。

| 登録車両番   | 号一覧            |     |      |                |              |      |
|---------|----------------|-----|------|----------------|--------------|------|
| 運送会社    |                | 車番  | 一連當号 |                | 検索<br>▲ 検索結果 | 逐出力  |
| ● 新規車両件 | <b>将登</b> 绿    |     |      | 検索             | 結果件数:1 《 ( 1 | ) >  |
|         | ;              | 送会社 |      | 申番             | 車格           |      |
|         | D 新規車両番号       | (n  |      | 大版 000 あ 12-34 | 2:18#        | 14.5 |
| 🍵 選択した車 | <b>两番号を</b> 剤餘 |     |      |                | CSV読み返       | 込み登録 |

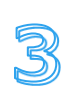

登録情報入力欄が表示 されます。例に従っ て、必要な情報を入力 します。

車両情報を登録する

入力が終わったら、

「登録」ボタンをクリ ックします。

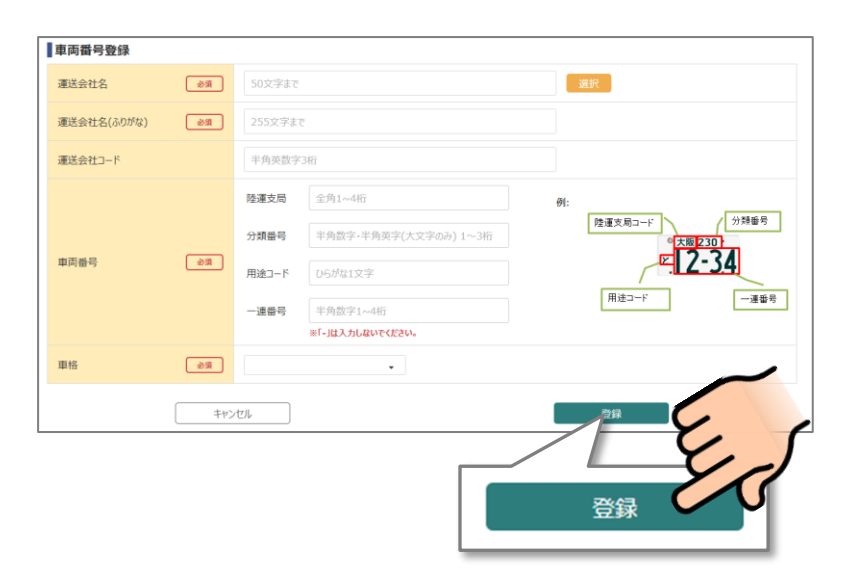

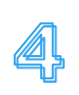

### 登録車両が追加され たことを確認する

登録車両一覧画面に戻 りますので、追加登録 した車両が一覧に追加 されていることを確認 します。

| 登録車両番号一覧                       |                |                |                    |
|--------------------------------|----------------|----------------|--------------------|
| 運送会社                           | <b>車番</b> 一連當号 |                | 検索                 |
|                                |                |                | 📥 検索結果を出力          |
|                                |                |                |                    |
| <ul> <li>● 新規車両番号登録</li> </ul> |                | 8              | 线索结果件数:2 《 ( 1 ) 》 |
|                                | 運送会社           | 車番             | 車格                 |
| 〇〇運輸                           |                | 大阪 000 あ 12-34 | 2t箱車<br>編集         |
| 〇〇運輸                           |                | 大阪 111 あ 56-78 | 4t箱車<br>編集         |
|                                |                |                |                    |
|                                |                |                |                    |
|                                |                |                |                    |
|                                |                |                |                    |
|                                |                |                |                    |
|                                |                |                |                    |
|                                |                |                |                    |
|                                |                |                |                    |
| 書 選択した車両番号を削除                  |                |                | CSV読み込み登録          |

これで車両登録は完了 です。 複数台登録を行う場合 はこの手順を繰り返し ます。

#### <削除を行う場合>

登録車両の削除を行う 場合も登録車両一覧画 面で操作します。 ①一覧から、削除した い車両の左端のチェッ クボックスをクリック します。

②一覧下部にある「選 択した車両番号を削 除」ボタンをクリック します。

| 運送会社       | <b>車器</b> 一速音号 |                | <b>4</b> (83 | 検索<br>統果を出力 |
|------------|----------------|----------------|--------------|-------------|
| ● 新規車両番号登録 |                |                | 検索結果件数:2 《 ( | 1 ) )       |
| 0.000      | 建送会社           | 中街             | 単格 21節曲      | 編集          |
| C COLUM    |                | 大阪 111 あ 56-78 | 4t箱車         | 横集          |
| <u> </u>   |                |                |              |             |
|            |                |                | GV           | 読み込み登録      |

# ドライバー情報を登録する

配送を担当するドライバーの情報を登録します。

ドライバー情報を登録しておくことで、バース予約を行う際の入力を簡略化することができます。 なお、ドライバー自身がバース予約を行う為には、本ドライバー情報の登録が必須となります。

#### ドライバー情報登録の操作手順

車両情報を登録する際の操作手順は以下のようになります。

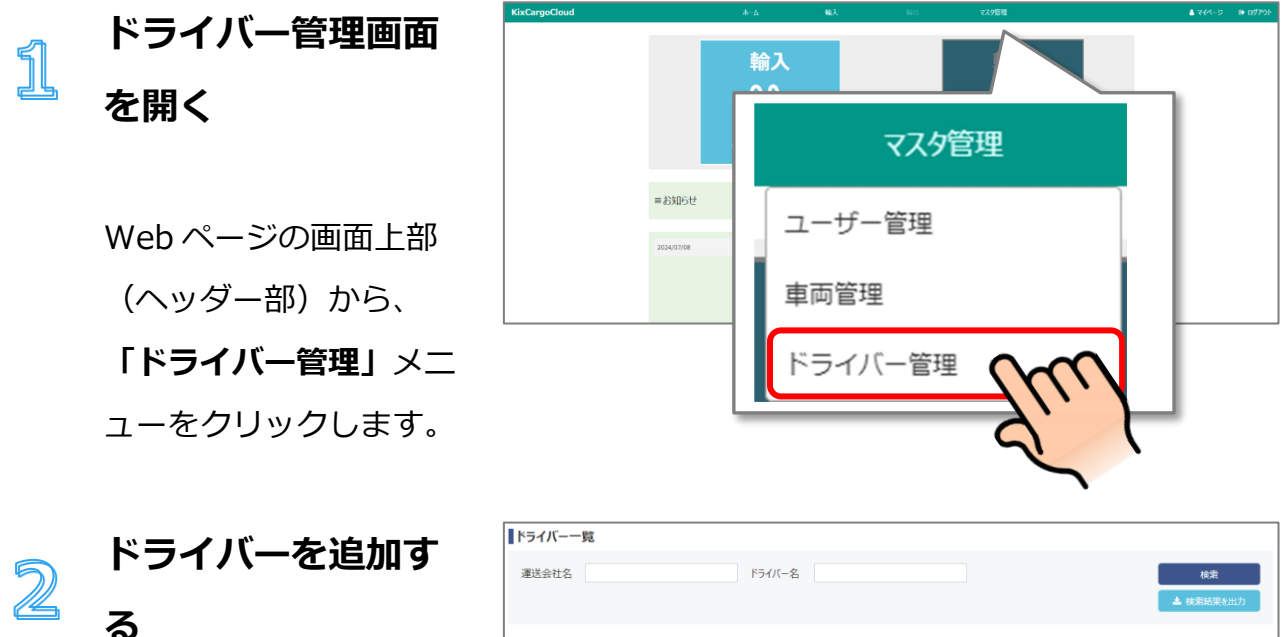

ドライバー一覧が表示さ れます。一覧上部にある 「新規ドライバー登録」 ボタンをクリックしま す。

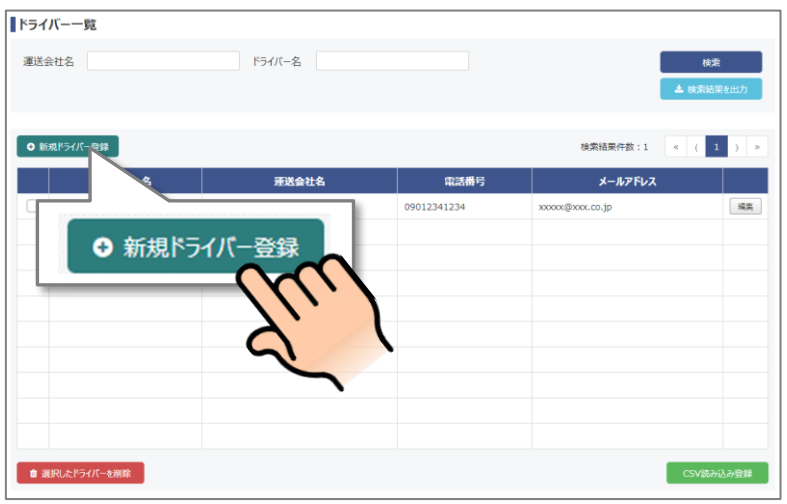

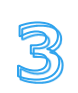

### ドライバー情報を登 録する

登録情報入力欄が表示さ れます。例に従って、必 要な情報を入力します。 入力が終わったら、「登 録」ボタンをクリックし ます。

| ドライバー登録     |     |                     |  |
|-------------|-----|---------------------|--|
| ドライバー名      | 必須  | 50文字まで              |  |
| 運送会社名       | 必須  | 50文字まで<br><b>遠沢</b> |  |
| 運送会社名(ふりがな) | 必須  | 255文字表で             |  |
| 運送会社コード     |     | 半角英数字3桁             |  |
| 電話番号        | 必須  | 09012345678         |  |
| メールアドレス     |     | 30000x@x00x.co.jp   |  |
|             | ++> | セル 一章               |  |
|             |     | RE<br>RE            |  |

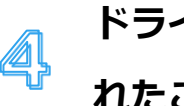

### ドライバーが追加さ れたことを確認する

ドライバー一覧画面に戻 りますので、追加登録し たドライバーが一覧に追 加されていることを確認 します。

| ドライバー一覧    |         |             |                   |             |
|------------|---------|-------------|-------------------|-------------|
| 運送会社名      | ドライバー名  |             | ▲ 被求              | 検索<br>結果を出力 |
| ● 新規ドラバー登録 |         |             | 検索結果件数:2    < (   | 1 ) >       |
| ドライバー名     | <b></b> | 電話番号        | メールアドレス           |             |
|            | ○○運輸    | 09056785678 | xxxxxx@xxxx.co.jp | 編集          |
| 000 000    | ○○運輸    | 09012341234 | abcde@xxx.co.jp   | 減焦          |
|            |         |             |                   | _           |
|            |         |             |                   |             |
|            |         |             |                   |             |
|            |         |             |                   |             |
|            |         |             |                   |             |
|            |         |             |                   |             |
|            |         |             |                   |             |
|            |         |             |                   |             |

これでドライバー登録は 完了です。 複数人の登録を行う場合 はこの手順を繰り返しま す。

#### <削除を行う場合>

登録ドライバーの削除を 行う場合もドライバーー 覧画面で操作します。 ①一覧から、削除したい ドライバーの左端のチェ ックボックスをクリック します。

②一覧下部にある「選択
 したドライバーを削除」
 ボタンをクリックしま
 す。

| ドライバー一覧                                 |        |             |                 |        |
|-----------------------------------------|--------|-------------|-----------------|--------|
| 運送会社名                                   | ドライバー名 |             |                 | 検索     |
|                                         |        |             | 🔺 18.5          | 総結果を出力 |
|                                         |        |             |                 |        |
| ● 新規ドライパー登録                             |        |             | 検索結果件数:2 《 (    | 1 > >  |
| ドライバー名                                  | 運送会社名  | 電話番号        | メールアドレス         |        |
|                                         | ○○運輸   | 09056785678 | xxxxx@xxx.co.jp | 編集     |
| □ \ \ \ \ \ \ \ \ \ \ \ \ \ \ \ \ \ \ \ | ○○運輸   | 09012341234 | abcde@xxx.co.jp | 減低     |
|                                         |        | を削除         |                 | 能力认为管督 |

# ユーザーを登録する

同じ一般アカウントに属したユーザーの登録を行います。

登録したユーザーは登録者と同じ貨物と搬出依頼を閲覧することができます。

#### ユーザー登録の操作手順

1

ユーザーを登録する手順は以下のようになります。

登録を開始する
ログイン後、上部メニ
ユーの「マスタ管理」
ボタンをクリックして
ください。
サブメニューが表示さ
れますので「ユーザー
管理」をクリックして
ください。

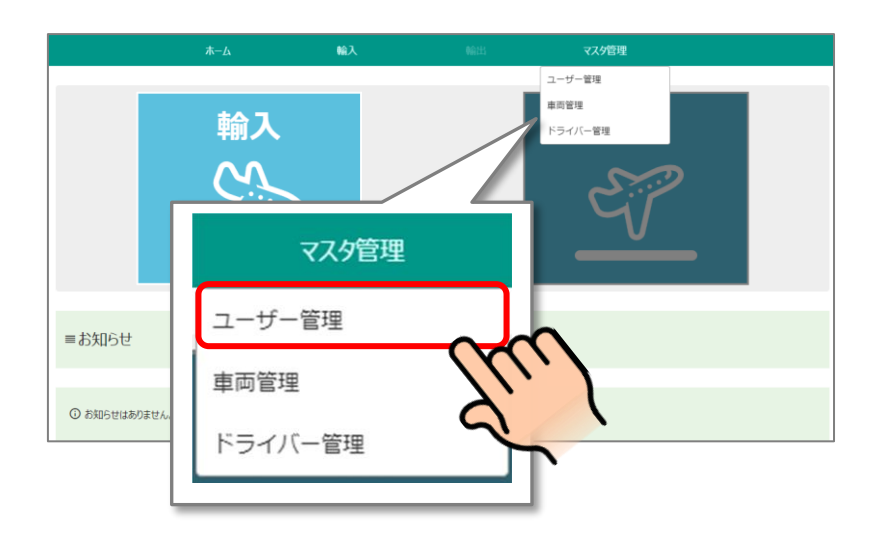

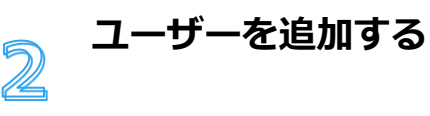

ユーザー一覧が表示さ れます。一覧上部にあ る**「新規登録」ボタン** をクリックします。

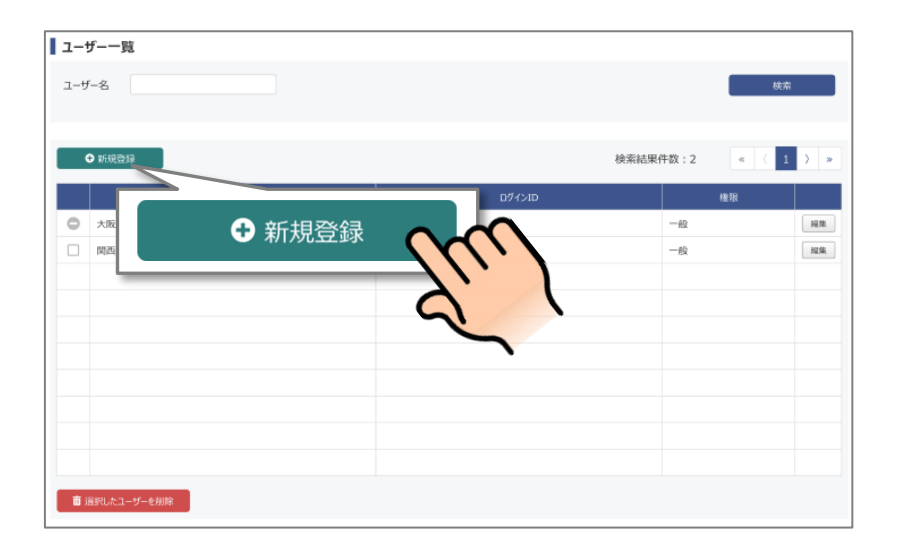

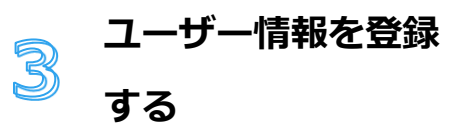

登録情報入力欄が表示 されます。例に従っ て、必要な情報を入力 します。 入力が終わったら、 「登録」ボタンをクリ ックします。

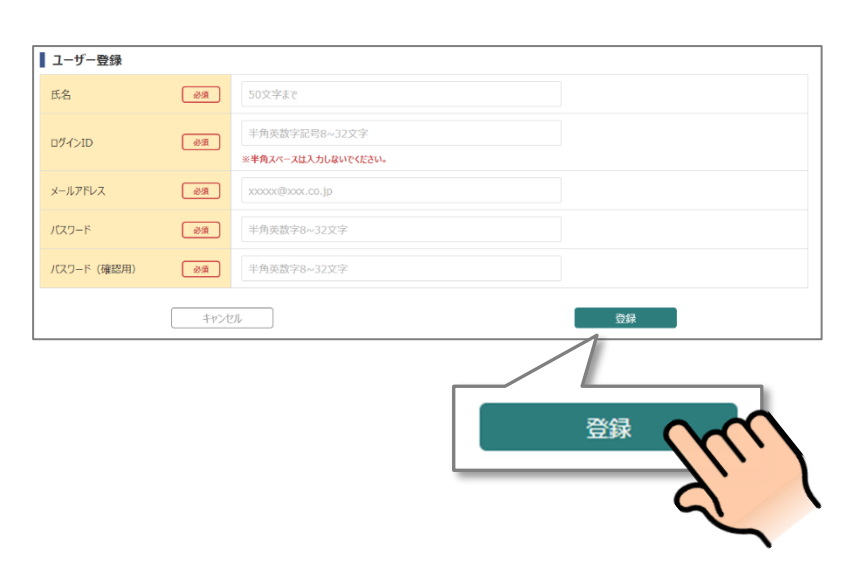

ユーザーが追加され たことを確認する

> ユーザー一覧画面に戻 りますので、追加登録 したユーザーが一覧に 追加されていることを 確認します。

| ユー    | ザーー覧        |                |        |          |     |
|-------|-------------|----------------|--------|----------|-----|
| ユーサ   | f-&         |                |        | 検索       |     |
|       | ○新規登録       |                | 検索結果件数 | :3 « ( 1 | ) » |
|       | ユーザー名       | ロダインID         |        | 権限       |     |
| 0     | 大阪太郎        | OsakaTarou123  |        | R        | 編集  |
|       | 関西太郎        | KansaiTarou123 | -4     | 段        | 編集  |
|       | 関西次郎        | KansaiTarou456 | -6     | ₿        | 編集  |
|       |             |                |        |          |     |
|       |             |                |        |          |     |
|       |             |                |        |          |     |
|       |             |                |        |          |     |
|       |             |                |        |          |     |
|       |             |                |        |          |     |
|       |             |                |        |          |     |
|       | 1           |                |        |          |     |
| i 🖬 i | 選択したユーザーを削除 |                |        |          |     |

これでユーザー登録は 完了です。 複数人の登録を行う場 合はこの手順を繰り返 します。

<**(削除を行う場合>** 登録ユーザーの削除を 行う場合もユーザーー 覧画面で操作します。 ①一覧から、削除した いユーザーの左端のチ エックボックスをクリ ックします。 ②一覧下部にある「選 択したユーザーを削 除」ボタンをクリック します。

| <b>ユーザー一覧</b><br>ユーザー名 |                | -            | 検索  |
|------------------------|----------------|--------------|-----|
| ● 新規登録                 |                | 検索結果件数:3 « 《 | 1 > |
| ユーザー名                  | ログインID         | 権限           |     |
| ● 大阪太郎                 | OsakaTarou123  | -#0          | 編   |
| 関西太郎                   | KansaiTarou123 | -#2          | 35  |
| Reverse                |                |              |     |
| ■ 選択したユーサ              | Fを削除           |              |     |

## 予約せずに搬出する場合

予約を行わずに搬出する場合、待機場内のファミリーマートに設置している KIOSK 端末にて受付 登録を行う必要があります。

#### 受付登録

チェックインスペースでの受付登録手順は下記となります。

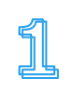

最初の画面には、現在 の待ち状況が上屋会社 ごとに表示されていま す。

受付を開始する

「受付開始」をタッチ してください。

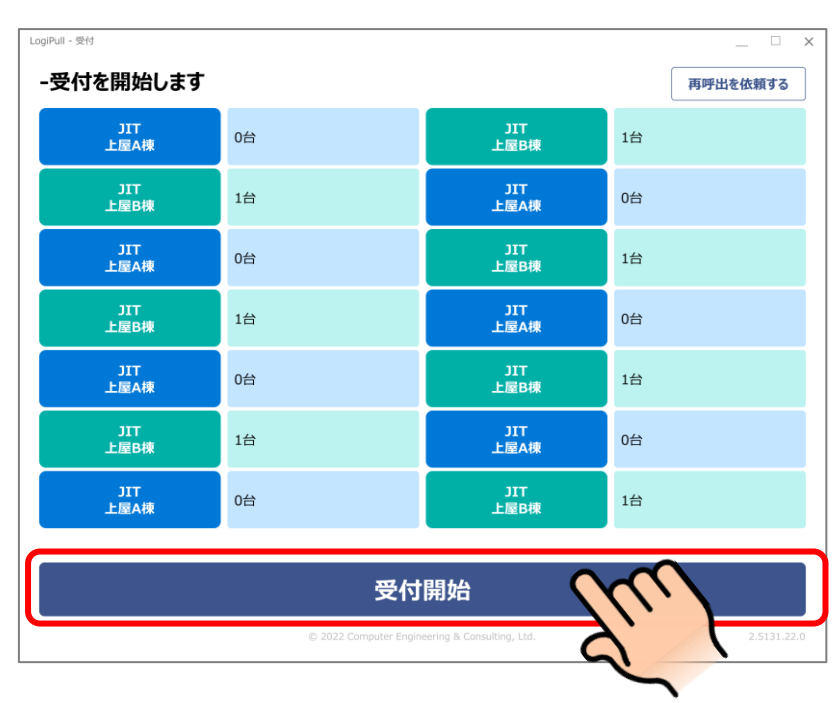

# 2

「当日受付の方はこち ら」をタッチしてくだ さい。

受付を行う

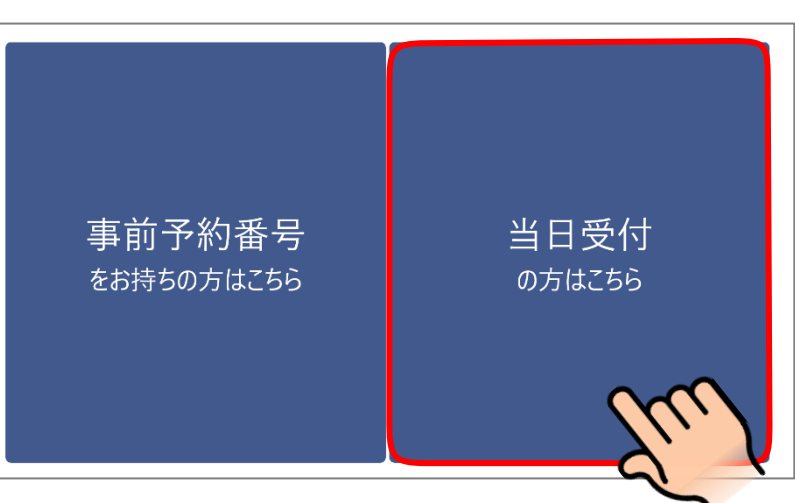

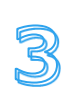

### 所属会社を選択す る

①所属会社名を選択
 し、②「次へ」をタッ
 チしてください。

| <sup>ipul-まけ</sup><br>前に戻る<br>会社名を | 5 トップに戻る<br>2<br>選択してください (一覧にない場合は、「直接入力」から入力してください) | - □ ×<br>次ヘ |
|------------------------------------|-------------------------------------------------------|-------------|
| あ                                  | かさたなはまやらわ                                             | 直接<br>入力    |
| 1                                  | あいう運輸                                                 |             |
|                                    | あいかわ運輸                                                | ▲<br>前ページ   |
|                                    | あいだ運輸                                                 | 次ページ<br>▼   |
|                                    | あいはら運輸                                                |             |
|                                    | あいもと運輸                                                |             |
|                                    |                                                       | ,           |

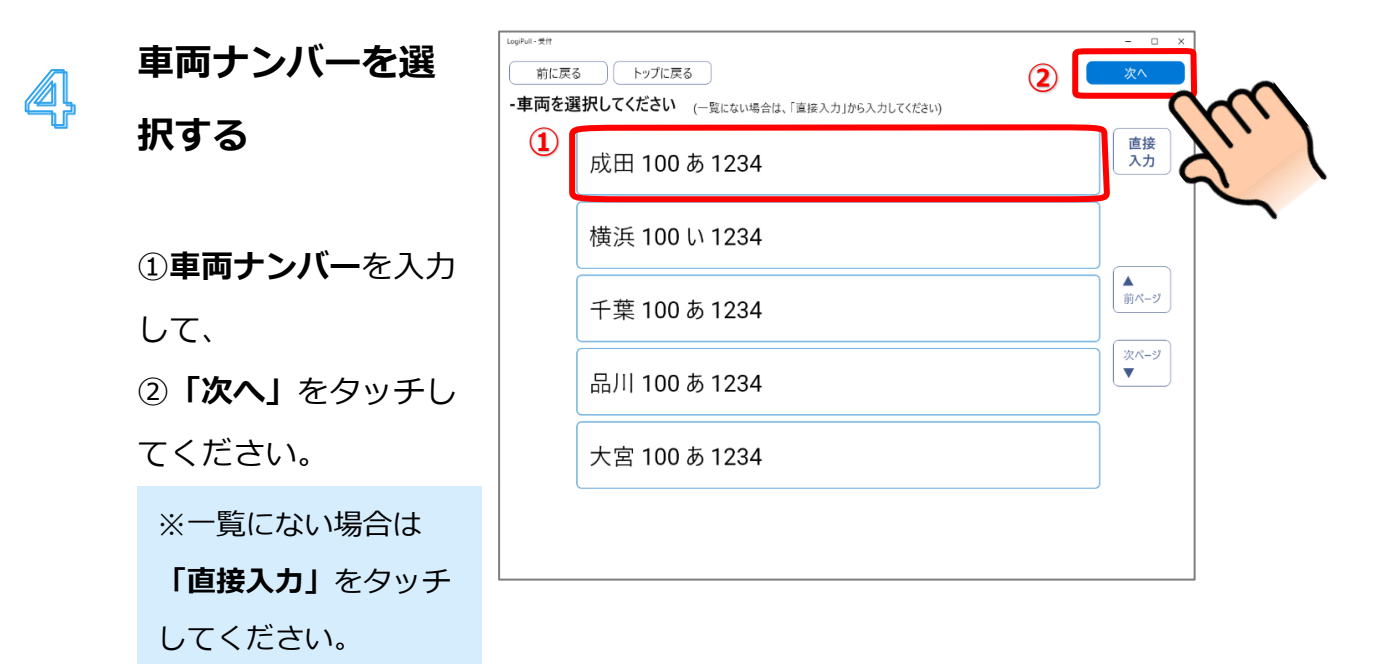

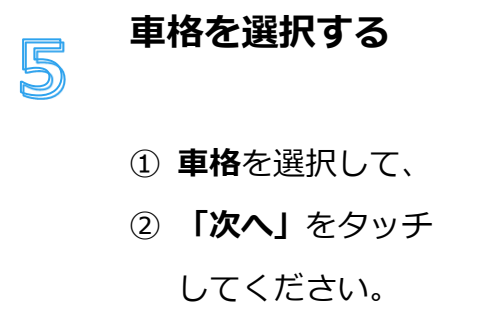

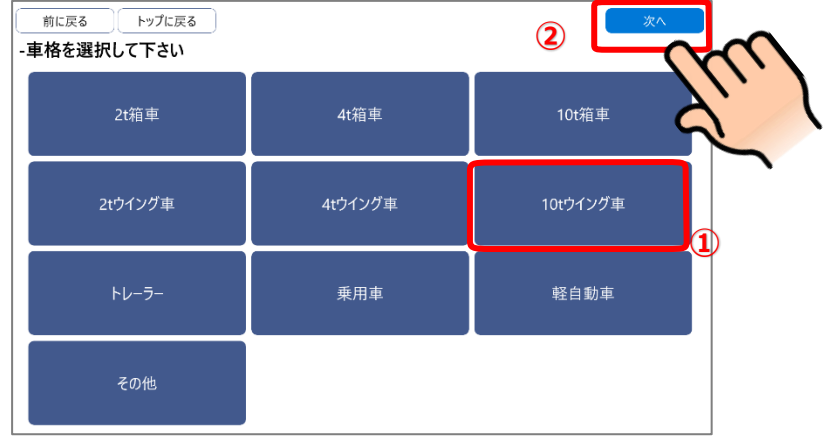

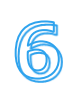

# 氏名を入力する

- ① 氏名を入力し、
- (2) 「次へ」をタッチ してください。

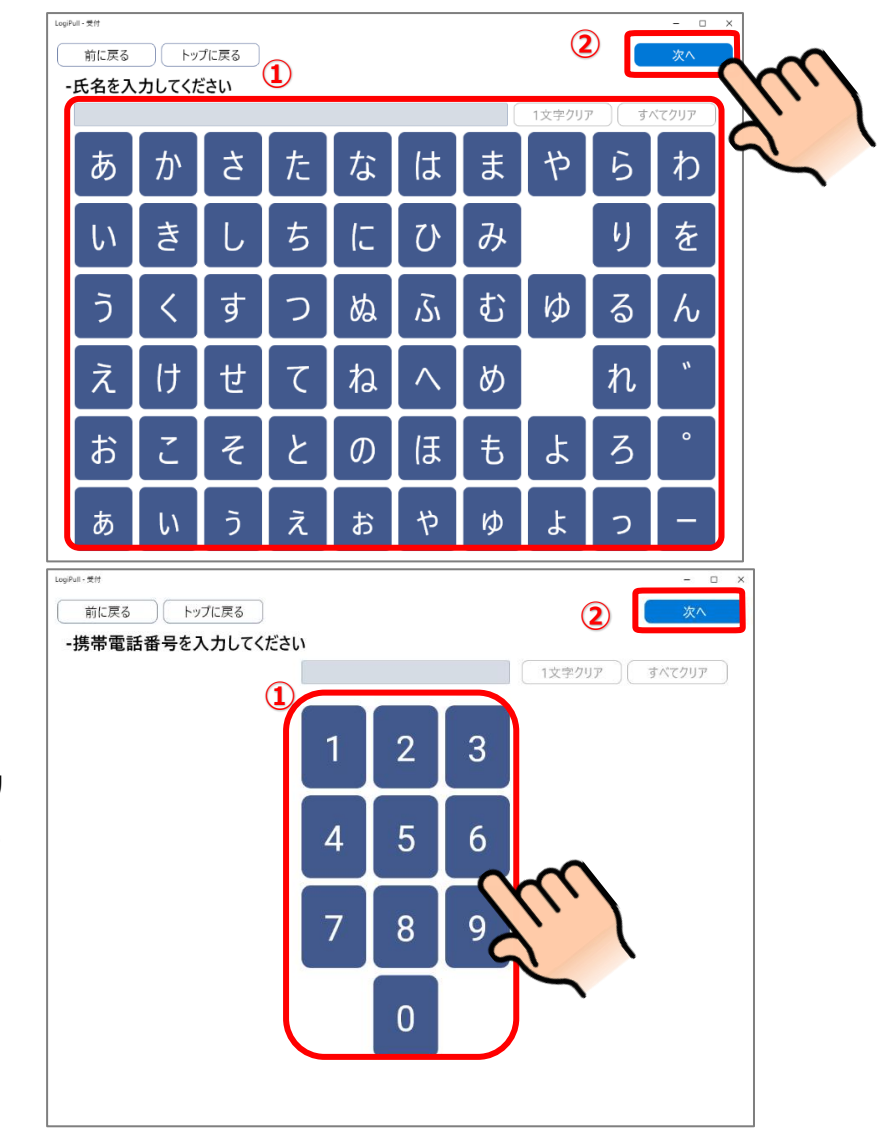

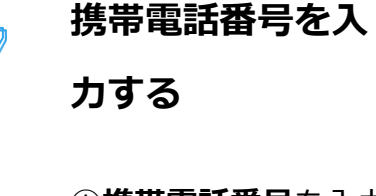

(1)携帯電話番号を入力
 し、②「次へ」をタッ
 チしてください。

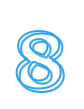

る

①**上屋会社**を選択し、 ②「次へ」をタッチし てください。

上屋会社を選択す

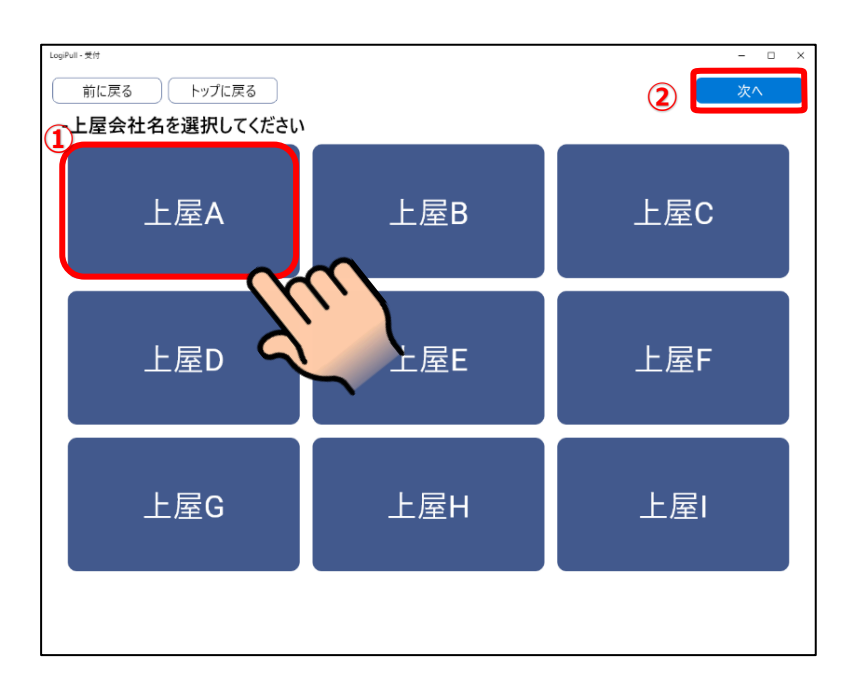

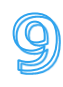

### 搬出日時を選択す る

- 対象の搬出予定日

   時を選択し、
- (2) 「次へ」をタッチ してください。

10 搬出対象の貨物番 号(ハウス AWB) を入力する

> 搬出対象のハウス AWB 番号を入力して いきます。 入力ボタンをタッチし てください。

 11
 搬出対象の貨物番

 号(ハウス AWB)

 を入力する

搬出対象の

①**八ウス AWB 番号**を 入力し、②**次ヘボタン** をタッチしてくださ い。

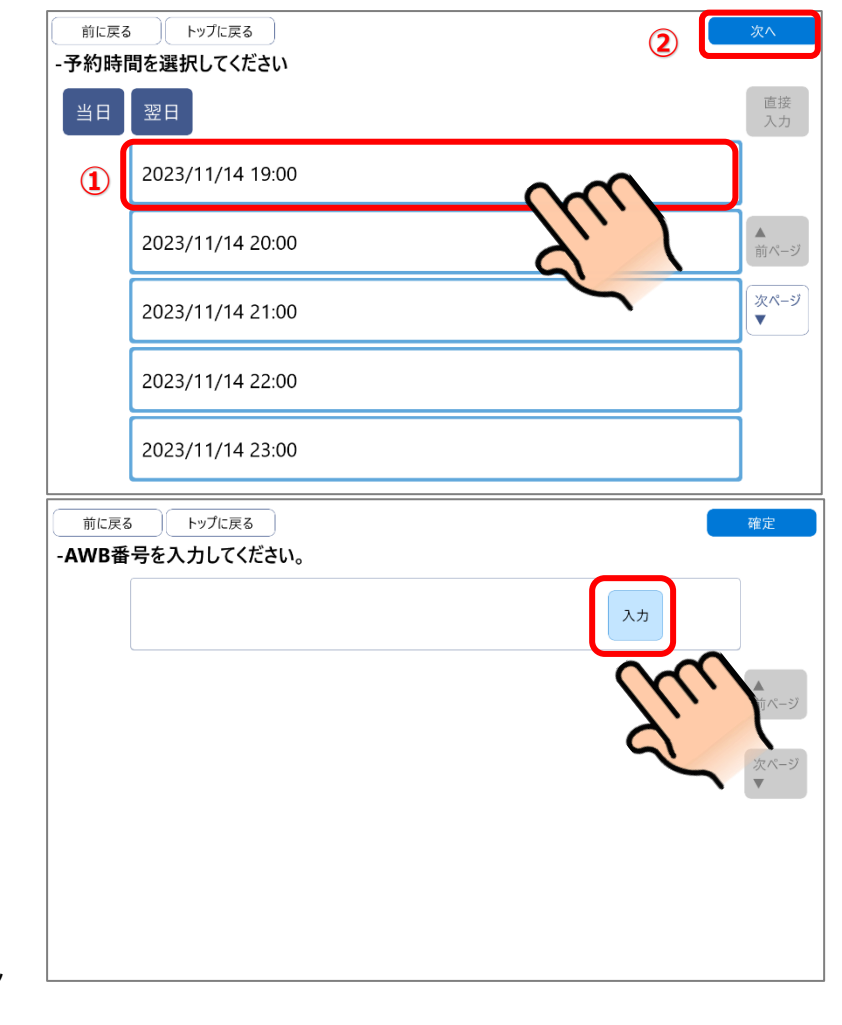

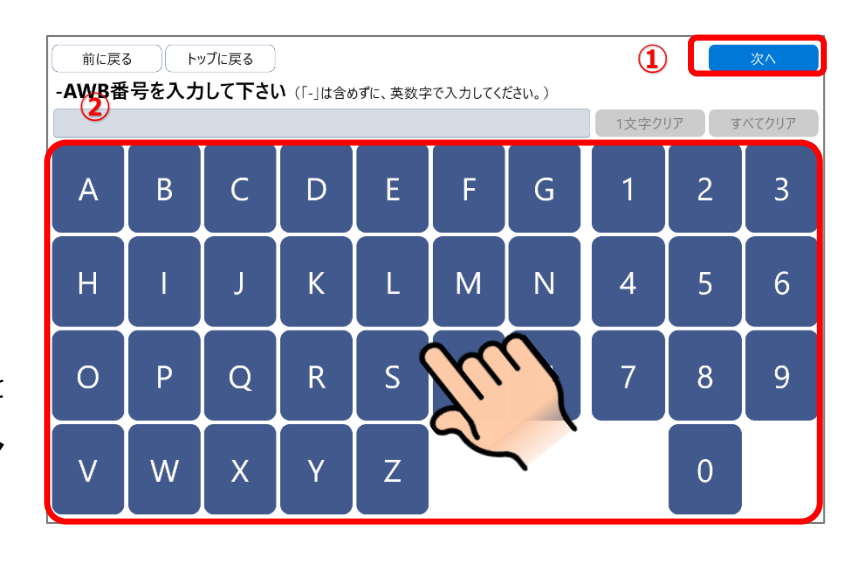

## **12** 入力した貨物番号 を確認する

貨物番号に誤りがない か確認してください。 また、2件目以降を入 力する場合は、2行目 の「入力」ボタンをタ ッチしてください。

| AWB者 | 手を入力してくたさい。<br>AWB:CEC40000005 | 修正 削月 | Įm        |
|------|--------------------------------|-------|-----------|
|      |                                | 入力    | ▲<br>前ページ |
|      |                                |       | 次ページ<br>▼ |
|      |                                |       |           |
|      |                                |       |           |

すべての入力が完了し たら、「確定」をタッ チしてください。

入力した内容を確
 認する

これまでの入力内容に 誤りがないか確認して ください。

誤りがなければ、「確 定」をタッチしてくだ さい。

| 項目           | 登録内容                            | ี่ ราบา |
|--------------|---------------------------------|---------|
| 運送会社名        | ○○○ <b>運送</b>                   |         |
| ドライバー名       | <u>Б</u>                        |         |
| 携帯電話番号       | 0                               |         |
| 車両           | 札幌や211 3333 (10t箱車)             |         |
| 上屋           | 登録内容                            |         |
| ○○ <b>上屋</b> | 2023/11/14 19:00<br>CEC40000005 |         |
|              |                                 |         |

### 14 受付完了

トップに戻る

受付が完了しましたの でお呼出しまでお待ち ください。

### 受付が完了しました。

入力いただいた電話番号に呼出がかかりますので、 それまで待機場でお待ちください。

### 手動チェックイン

入場時の車番認識に失敗した場合、待機場内のファミリーマートに設置している KIOSK 端末にて 手動チェックインを行う必要があります。

#### チェックイン期限のお知らせが届いたら

チェックイン時間の5分前に入場が確認できない場合、「チェックイン期限のお知らせ」メールが 配信されます。

既に入場済みで、以下のようなメールが配信された場合、メールに記載されている事前予約番号を 入力してチェックインを行ってください。

| チェックイン期限のお知らせ - KixCargoCloud - 🞯 🖙 🗸 🖉                                                                 |             |   |   | ð | ß |
|----------------------------------------------------------------------------------------------------|-------------|---|---|---|---|
| KixCargoCloud<br>To                                                                                     | 12:55 (9分前) | ☆ | ٢ | ۴ | : |
| チェックイン時間の5分前になりました。                                                                                     |             |   |   |   |   |
| 以下がチェックイン対象の搬出依頼情報となります。                                                                                |             |   |   |   |   |
| 事前予約番号:ZCY23Z2MK2<br>搬出予定日時:2024/10/03 13:00<br>運送会社名:大阪運送<br>車両番号:大阪1あ12-34 (トレーラー)<br>上屋会社:OO上屋       |             |   |   |   |   |
| 貨物情報1<br>MAWB番号:CEC123456789/001<br>HAWB番号:C00001<br>個数:1<br>重量:100<br>荷主:<br>品名:<br>請求先コード:入力済み<br>備考: |             |   |   |   |   |

※このメールはKixCargoCloudにメールアドレスをご登録いただいた方にお送りしております。 内容にお心当たりがない場合は、誠にお手数ですが本メールは破棄して頂けるようお願いいたします。

※このメールは自動送信メールです。 誠に勝手ながらこのメールへの返信によるお問い合わせは承っておりません。 予約情報を確認・変更される場合は以下のWebサイトへアクセスしてください。 http://kcctest2-portal japaneast cloudapp.azure.com/

#### 手動チェックイン

チェックインスペースでのチェックイン手順は下記となります。

### 受付を開始する

最初の画面には、現在 の待ち状況が上屋会社 ごとに表示されていま す。

「受付開始」をタッチ してください。

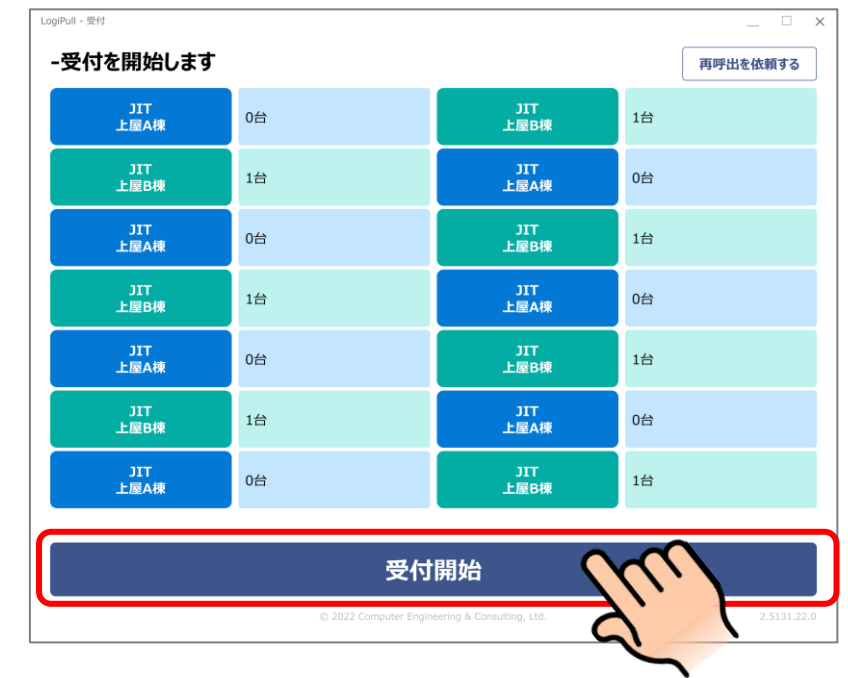

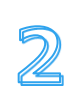

1

事前予約番号でチ エックインを行う

「事前予約番号をお持 ちの方はこちら」をタ ッチしてください。

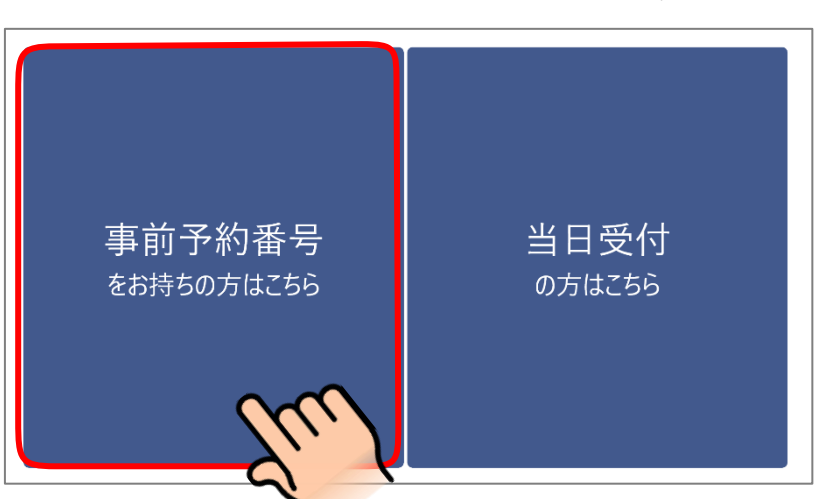

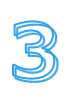

### 事前予約番号を入 力する

メールで配信された
 事前予約番号を入力して、

②「次へ」をタッチしてください。

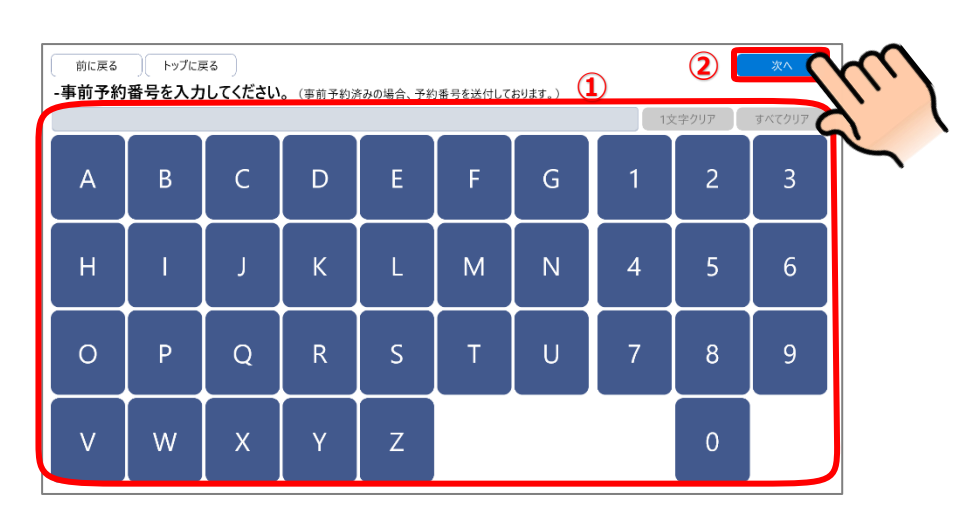

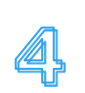

### 内容を確認する

入力した事前予約番号 に誤りがなければ、搬 出予定貨物情報が表示 されます。内容を確認 し、誤りがなければ 「確定」ボタンをタッ チします。

|    | 前に戻るトップに戻る    | 確定                                  |                       |
|----|---------------|-------------------------------------|-----------------------|
| -2 | ちらの内容でよろしいですか | ?よろしければ「確定」をタッチしてください。              | $\left( 1, 1 \right)$ |
|    | 項目            | 登録内容                                | a                     |
|    | 運送会社名         | 大阪運送                                | N                     |
|    | ドライバー名        | *****                               |                       |
|    | 携帯電話番号        | ******5678                          |                       |
|    | 車両            | 大阪 あ 1 1234 (トレーラー)                 |                       |
|    |               |                                     |                       |
|    | 上屋            | 登録内容                                |                       |
|    | 00±           | 2024/10/03 13:00<br>C00001<br>1,100 |                       |
|    |               |                                     |                       |
|    |               |                                     |                       |
|    |               |                                     |                       |
|    |               |                                     |                       |
|    |               |                                     |                       |
|    |               |                                     |                       |

### 受付完了

5

受付が完了しましたの でお呼出しまでお待ち ください。

|      | トップに戻る                                      |
|------|---------------------------------------------|
| ましたの | 受付が完了しました。                                  |
| じお侍ち | 入力いただいた電話番号に呼出がかかりますので、<br>それまで待機場でお待ちください。 |
|      |                                             |

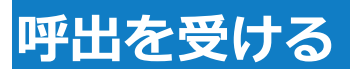

受付が完了したら、順番が回ってきたタイミングで呼出の電話が着信します。

#### 呼出音声ガイダンスについて

呼出の電話は以下のような内容になります。(自動音声によるガイダンスです)

順番が来ましたので、〇〇〇へお越しください。 作業が開始できる場合は、「0(ゼロ)」を押してください。 <mark>今すぐバースへ行くことができない場合は、「1(イチ)」を押してください。</mark>

作業が開始できる場合は、ダイアルキーの「0」を押してください。以下の音声が流れた後通話が 終了します。指定されたバースへお越しください。

入力が確認できました。ご来場お待ちしております。

今すぐ指定されたバースへ移動できない場合は、「1」を押してください。以下の音声が流れた後通 話が終了します。

作業が開始できる状態になったら、後述の「再呼出を依頼する」の手順で再呼出を依頼してください。

<mark>入力が確認できました。</mark>

再度呼出をご希望の場合は、キオスク端末より再呼出依頼の操作を行ってください。

# 再呼出を依頼する

呼出時[1]で応答した呼出は、作業ができるようになった後、KIOSK 端末で再呼出を依頼することができます。

#### 再呼出依頼手順

1

再呼出を依頼する手順は以下のようになります。

Е

| 再呼出依頼の画面を     | Logiruii - scra   |                                                |             |
|---------------|-------------------|------------------------------------------------|-------------|
|               | -受付を開始します         |                                                | 再呼出を依頼する    |
| 開く            | JIT<br>上屋A棟    0台 | JIT<br>上屋B棟                                    | 18          |
|               | JIT<br>上屋B棟 1台    | JIT<br>上屋A棟                                    | 0台          |
| KIOSK 端末で受付画面 | JIT<br>上屋A棟 0台    | JIT<br>上屋B棟                                    | 1台          |
| を表示します。       | JIT<br>上屋B棟 1台    | 〕<br>リエ<br>上屋A棟                                | 0台          |
|               | JIT<br>上屋A棟 0台    | )IT<br>上屋B棟                                    | 1台          |
| 「再呼出を依頼する」    | JIT<br>上屋6棟 1台    | JIT<br>上屋A棟                                    | 0台          |
| をタッナします。      | JIT<br>上國A挿 0台    | JIT<br>上屋R挿                                    | 1台          |
|               |                   |                                                |             |
|               |                   | 受付開始                                           |             |
|               |                   | © 2022 Computer Engineering & Consulting, Ltd. | 2.5131.22.0 |

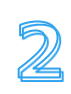

3

電話番号を入力し搬 出依頼情報を検索す る

再呼出を依頼したい電 話番号を入力し「次 へ」をタッチします。

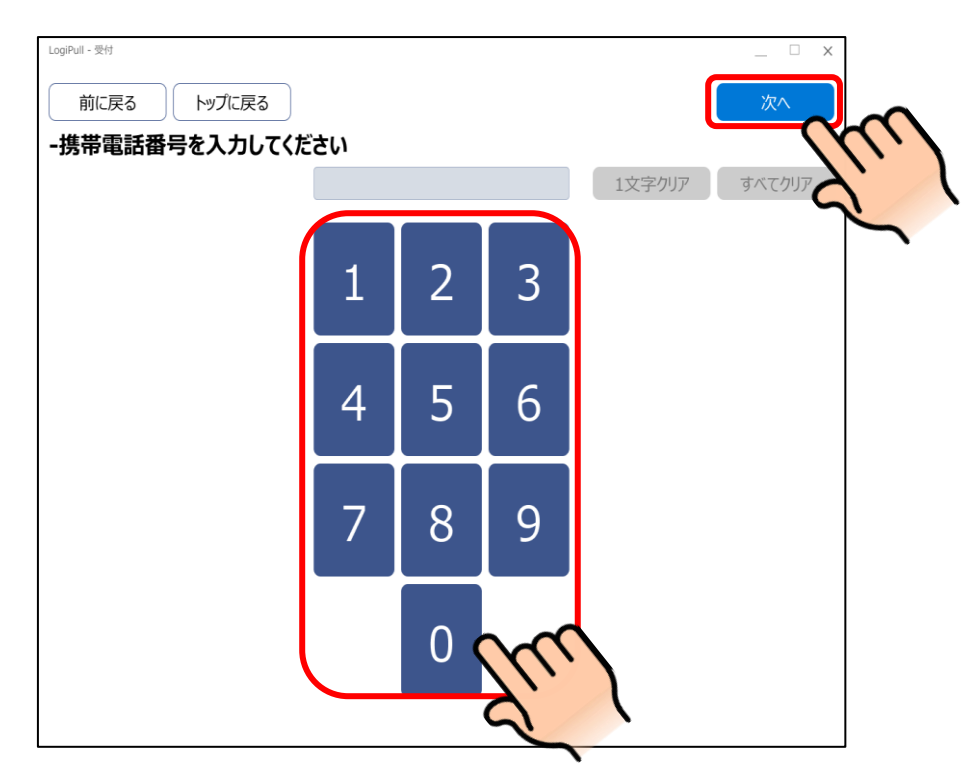

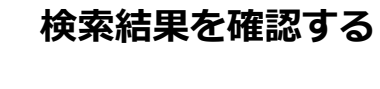

電話番号で検索された 搬出依頼情報が表示さ れます。

| LogiPull - 要付<br>前に原<br>-搬出化 | Rる<br>トップに戻る<br>な頼情報を選択し | 、     |      |     | _ □ ×     |
|------------------------------|--------------------------|-------|------|-----|-----------|
|                              | 2023/04/01               | 17:00 | 作業終了 | 上屋A |           |
|                              | 2023/04/01               | 17:30 | 入場待ち | 上屋B | ▲<br>前ページ |
|                              | 2023/04/01               | 18:00 | 呼出拒否 | 上屋B | 次ページ<br>▼ |
|                              | 2023/04/01               | 18:30 | 待機中  | 上屋C |           |
|                              | 2023/04/01               | 19:00 | 予約確定 | 上屋D |           |

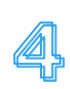

### 再呼出してほしい搬 出依頼情報を選択す る

再呼出依頼をする搬出 依頼情報をタッチし、 「次へ」をタッチしま す。

※呼出拒否の搬出依頼 が再呼出依頼可能で す。

5

搬出依頼内容を確認 して「確定」を押下 する

搬出依頼の詳細が表示 されます。 内容を確認し、「確

定」をタッチします。

| LogiPuli - 受付<br>前に房<br>-搬出体 |            | てください。 |      |     | _ □ ×     |
|------------------------------|------------|--------|------|-----|-----------|
|                              | 2023/04/01 | 17:00  | 作業終了 | 上屋A |           |
|                              | 2023/04/01 | 17:30  | 入場待ち | 上屋B | ▲<br>前ページ |
|                              | 2023/04/01 | 18:00  | 呼出拒否 | 上屋B | 次ページ      |
|                              | 2023/04/01 | 18:30  | 待機中  | 7   | • )       |
|                              | 2023/04/01 | 19:00  | 予約確定 | 上屋D |           |

| ogiPul - 翌付<br>前に戻る トップに戻る<br>-こちらの内容でよろしいて | <br>☆すか?よろしければ「確定」をタッチしてください。                                  | m   |
|---------------------------------------------|----------------------------------------------------------------|-----|
| 項目                                          | 登録内容                                                           | 2 1 |
| 運送会社名                                       | アオキ運送                                                          |     |
| ドライバー名                                      | ****                                                           |     |
| 携帯電話番号                                      | ******5678                                                     |     |
| 車両                                          | 大阪 130 あ 1234(トレーラー)                                           |     |
| 上屋                                          | 登録内容                                                           |     |
| 上屋B                                         | 2023/04/01 18:00<br>ABC-12345678, DEF-23456789, GHI-345678···· |     |
|                                             |                                                                |     |
|                                             |                                                                |     |
|                                             |                                                                |     |

6 場でお待ちください。

呼び出されるまで待機 ※呼出は、上屋会社が任意のタイミングで行うため、再呼出 依頼後すぐに呼出されるとは限りません。

# その他の機能

ここではその他の機能について説明します。

#### マイページ

ログインユーザーのアカウント情報を変更することができます。

操作手順は以下の通りです。

※メールアドレスに変更があった場合には、確実にアカウント情報の変更をお願いします。 (メールアドレスの変更が登録されていない場合、必要な通知が届かない場合があります。)

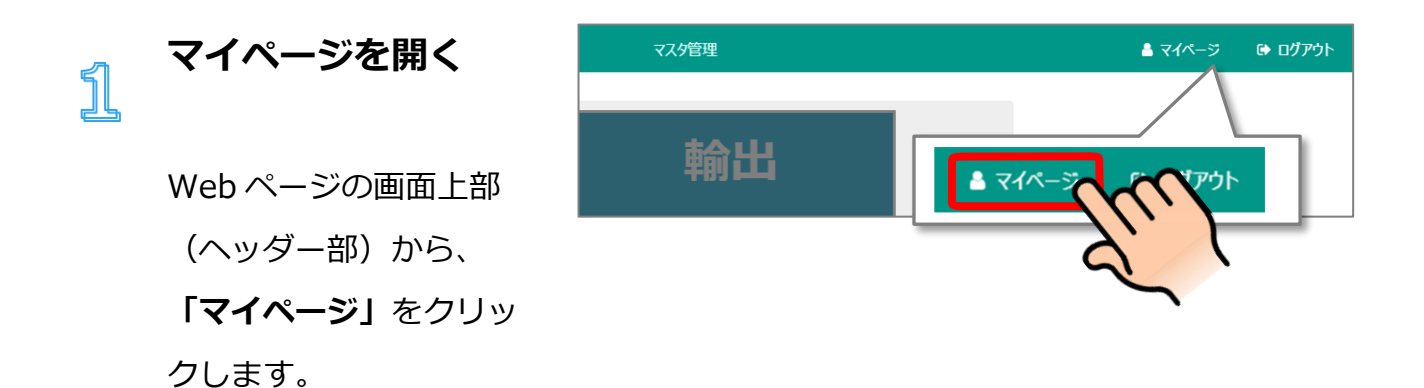

| 5 | アカウント情報を編集 |
|---|------------|
|   | する         |

ログインユーザーのアカ ウント情報が表示されま す。

| アカウント情報編集     |          |                 |    |
|---------------|----------|-----------------|----|
| ログインID        |          | osakanormal     |    |
| 業者名           | 必須       | CEC             |    |
| 業者名(ふりがな)     | 必須       | L-U-L-          |    |
| 運送会社コード       |          | 555             |    |
| 氏名            | <u>گ</u> | 大阪太郎            |    |
| メールアドレス       | ¢۹.      | хххххх@хх.со.jp |    |
| 権限            |          | -Ab             |    |
| □ バスワードを変更する  |          |                 |    |
| 現在のバスワード      |          | 半角英数字8~32文字     |    |
| 新しいパスワード      |          | 半角英数字8~32文字     | 変更 |
| 新しいパスワード(再確認) |          | 半角英数字8~32文字     |    |
|               | \$772    | ν.              | 52 |

変更が必要な情報を編集

して、**「変更」ボタン**を クリックします。 ※ログイン ID は変更する ことはできません。

以上でアカウント情報の 編集は完了です。

#### CSV ファイルによる一括登録

車両情報の登録、及びドライバー情報の登録については、CSV ファイルの読み込みによる一括登録 が可能です。

ここでは CSV ファイルの作成方法と読み込み方法について説明します。

#### CVS ファイルの作成

1

66

CSV ファイルの作成方法は以下の通りです。 ※「車両情報」を例に説明します。操作方法はドライバー情報も同様です。

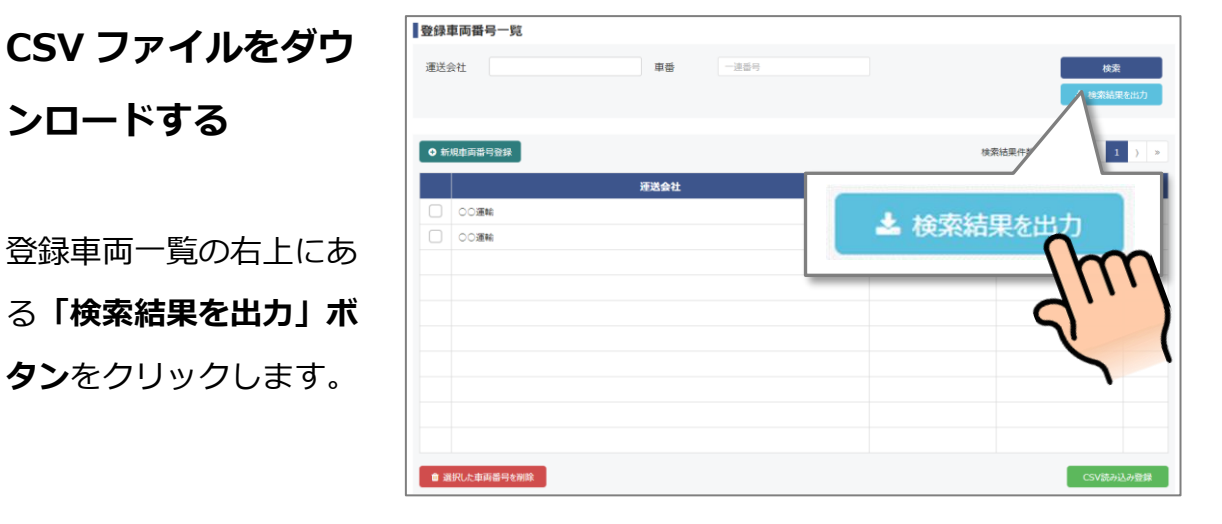

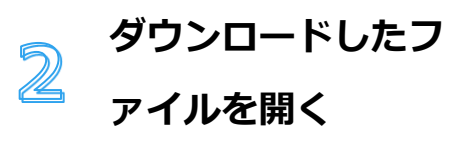

ダウンロードしたファイ ルがブラウザ下部に表示 されますので、「開く」 を選択し、ファイルを開 きます。 ※お使いのブラウザによ

|        |         | <b>≭</b> −Δ | 輸入   | 8223 | マスタ管理 |          | Car.csv<br>110.0 - 16.7 |
|--------|---------|-------------|------|------|-------|----------|-------------------------|
| 登録目    | 車両番号一覧  |             |      |      |       |          | Λ                       |
| an a c | 設社      |             | ##   | -864 |       | 秋宗       |                         |
|        |         |             |      |      |       | ▲ 秋期熱学   |                         |
| 0.85   | Rengess |             |      |      |       | car.csv  |                         |
|        |         |             | 速送会社 |      |       |          | -                       |
|        | COMM    |             |      |      | *     | 338 B・完了 |                         |
|        | 003616  |             |      |      | *     |          | (n)                     |
|        |         |             |      |      |       |          | - / / /                 |
|        |         |             |      |      |       |          | - X '                   |
|        |         |             |      |      |       |          |                         |
|        |         |             |      |      |       |          | ~                       |
|        |         |             |      |      |       |          |                         |
|        |         |             |      |      |       |          | `                       |
|        |         |             |      |      |       |          |                         |
|        |         |             |      |      |       |          |                         |
|        |         |             |      |      |       |          |                         |
|        |         |             |      |      |       | eroman.  | 2.0020                  |

ります。

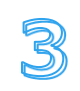

### ファイルを編集する 車両登録時

| U. |   | A          | В            | С          | D          | E           | F          |
|----|---|------------|--------------|------------|------------|-------------|------------|
|    | 1 | ###車両ID### | ###運送会社名###  | ###陸運支局### | ###分類番号### | ###用途コード### | ###一連番号### |
| 2  | 2 |            | LogiPull運送会社 | 京都         | 10X        | あ           | * * * *    |
| 5  | 3 |            | LogiPull運送会社 | 神戸         | 11X        | い           | * * * *    |
|    | 4 |            | LogiPull運送会社 | 大阪         | 12X        | ð           | * * * *    |
| l  | 5 |            | LogiPull運送会社 | 奈良         | 13X        | え           | * * * *    |

ダウンロードしたファイ ルは

①ヘッダ部(1 行目)

②データ部(2 行目以

降)

で構成されています。

データ部に任意にレコー ド(行)を追加してくだ さい。 ※追加を行う際、A列 「車両 ID」は空欄として 下さい。

# ドライバー登録時

|   | í A           | В            | C            | D           | E             | F                  | G           |
|---|---------------|--------------|--------------|-------------|---------------|--------------------|-------------|
| 1 | ###ドライバーID### | ###ドライバー名### | ###運送会社名###  | ###電話番号###  | ###メールアドレス### | ###ログインID###       | ###パスワード### |
| 2 |               | ロジプル一郎       | LogiPull運送会社 | 0901234XXXX | driver1@csv   | LogiPullCsvAcount1 | driverXXX   |
| 3 |               | ロジプル二郎       | LogiPull運送会社 | 0901234XXXX | driver2@csv   | LogiPullCsvAcount2 | driverXXX   |
| 4 |               | ロジプル三郎       | LogiPull運送会社 | 0901234XXXX | driver3@csv   |                    |             |
| 5 |               | ロジプル四郎       | LogiPull運送会社 | 0901234XXXX | driver4@csv   |                    |             |

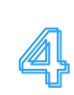

編集が完了したら、メニ ュータブから「ファイ ル」⇒「名前を付けて保 存」を選択します。

ファイルを保存する

| 77 | マイル ホーム                                                               | 挿入 ページレイ    | アウト 数式     | データ 校閲     | 表示 アドイン :   | チーム 🛛 🖓 実行した |
|----|-----------------------------------------------------------------------|-------------|------------|------------|-------------|--------------|
| 0  | ⑦ データ損失の可能性 このブックをコンマ区切り (.csv) 形式で保存すると、一部の機能が失われる可能性があります。機能が失われないよ |             |            |            |             |              |
| G  | G5 · I × · fr                                                         |             |            |            |             |              |
|    | А                                                                     | В           | С          | D          | E           | F            |
| 1  | ###車両ID###                                                            | ###運送会社名### | ###陸運支局### | ###分類番号### | ###用途コード### | ###一連番号###   |
| 2  | 10880                                                                 | 一括登録        | なにわ        | 60         | な           | 78           |
| 3  | 50089                                                                 | 一括登録        | 三重         | 2          | UN          | 105          |
| 4  | 10881                                                                 | 一括登録        | 三重         | 2          | UN          | 24           |
| 5  | 50090                                                                 | 一括登録        | 滋賀         | 3          | -ŝ.         | 106          |
|    |                                                                       |             |            |            |             |              |

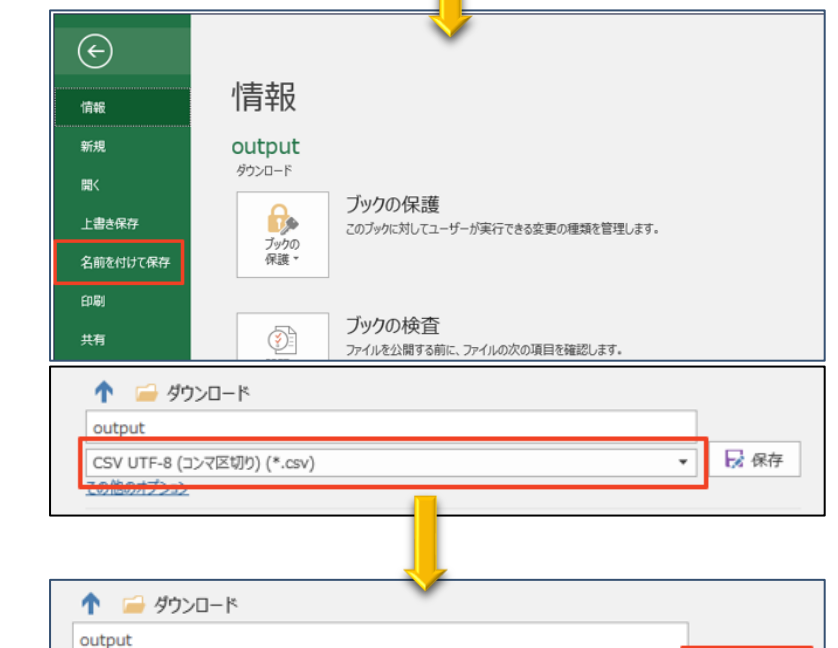

CSV UTF-8 (コンマ区切り) (\*.csv)

その他のオプション

🛃 保存

保存形式が「CSV UTF-8(コンマ区切 り)(\*.csv)」になってい ることを確認し、「保 存」をクリックします。

 ※保存形式が他の形式に なっている場合、
 必ず「CSV UTF-8(コン
 マ区切り)(\*.csv)」に変
 更して下さい。

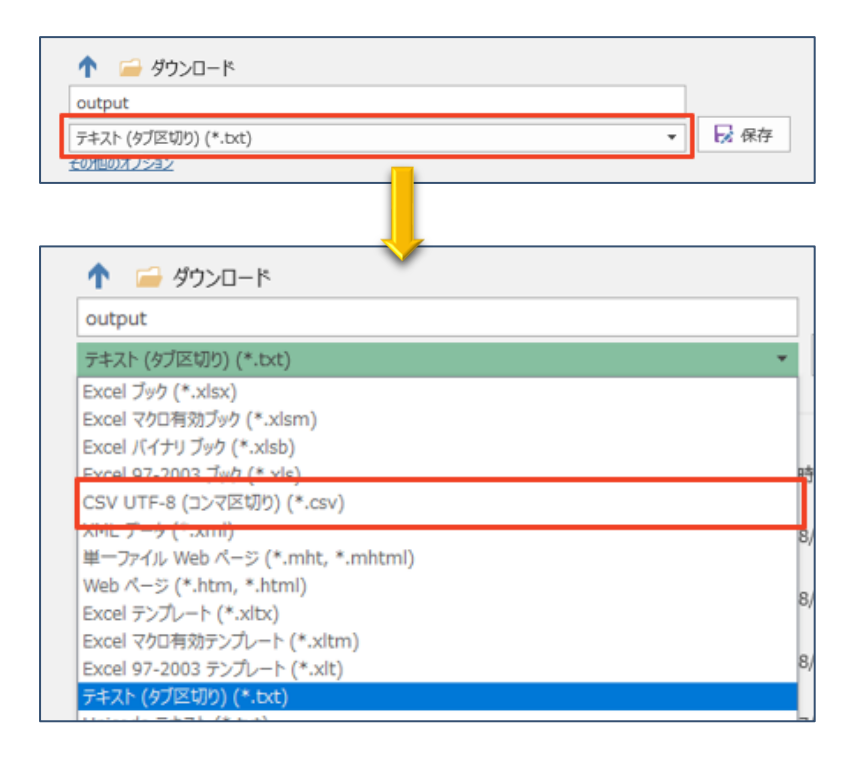

ファイル名を変更してい ない場合、右のようなダ イアログが表示されま す。

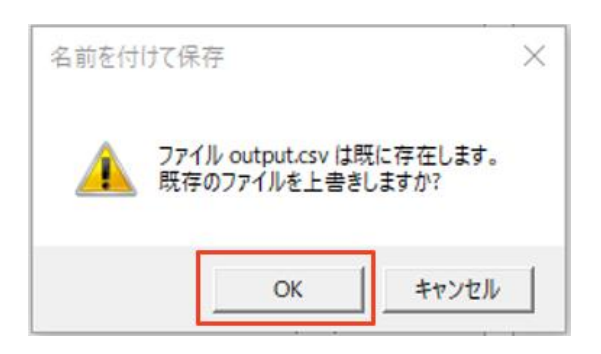

元のファイルを残す場合 は、「キャンセル」をク リックし、ファイル名を 変更してください。 上書きでよい場合には 「OK」をクリックしま す。

以上で CSV ファイルの作 成は完了です。

#### CVS ファイルの読み込み

CSV ファイルの読み込み方法は以下の通りです。 ※「車両情報」を例に説明します。操作方法はドライバー情報も同様です。

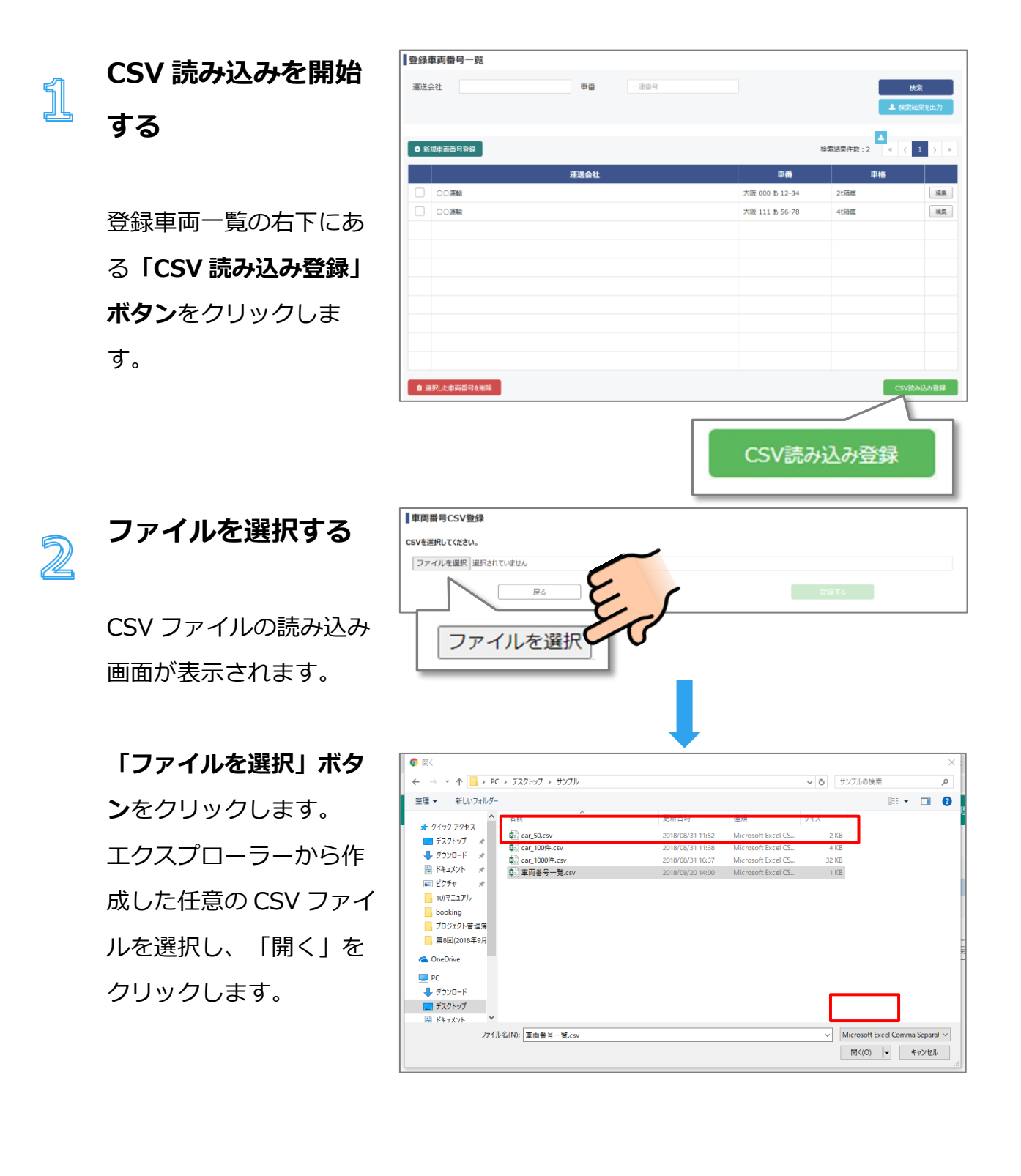

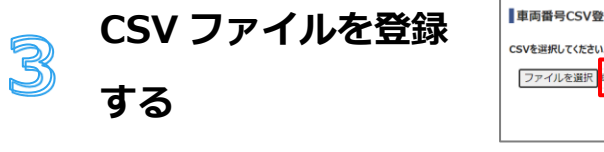

| 車両番号CSV登録          |              |
|--------------------|--------------|
| CSVを選択してください。      |              |
| ファイルを選択 車両留号一覧.csv |              |
| 戻る                 | 登録する         |
|                    |              |
|                    |              |
|                    | 登録する         |
|                    |              |
|                    |              |
|                    | <u>d</u> , ) |
|                    | 21           |

1

CSV ファイルの読み込み 画面にて選択したファイ ル名が表示されているこ とを確認します。

問題なければ「登録」ボ タンをクリックします。

以上で CSV ファイルの読 み込みは完了です。 登録車両一覧画面にて登 録内容を確認して下さ い。

|   | くてう…が発生した      | ■車両番号CSV登録                                                   |  |  |
|---|----------------|--------------------------------------------------------------|--|--|
| 4 | ヘエノーが完全した      | - 3行目:単時間号が不正です。正しい極を設定してください。                               |  |  |
|   | 場合>            | CSVを選択して优さい         22・パルを選択         車両昌司一見.csv         登録する |  |  |
|   |                | 戻る                                                           |  |  |
|   | CSV ファイルのデータに  |                                                              |  |  |
|   | 不備がある場合、エラー    |                                                              |  |  |
|   | メッセージが表示されま    |                                                              |  |  |
|   | す。             |                                                              |  |  |
|   |                |                                                              |  |  |
|   | メッセージで指定された    |                                                              |  |  |
|   | 行のデータを確認・修正    |                                                              |  |  |
|   | したのち、再度 CSV ファ |                                                              |  |  |
イルの登録を行って下さ

い。

## メッセージが表示されたら

操作中に以下のようなメッセージが表示されたときは、「メッセージ」であてはまるものを探して、「対処法」をご覧ください。

## Web

| メッセージ                | 対処法                   |
|----------------------|-----------------------|
| 「サーバーとの通信に失敗しました。端末の | ●一時的に通信が不安定になっている場合があ |
| 通信状況を確認してください。」      | ります。再度操作をお試しください。     |
|                      | ❷通信環境が正常かを確認し、再度操作をお試 |
|                      | しください。                |

## **KIOSK 端末**

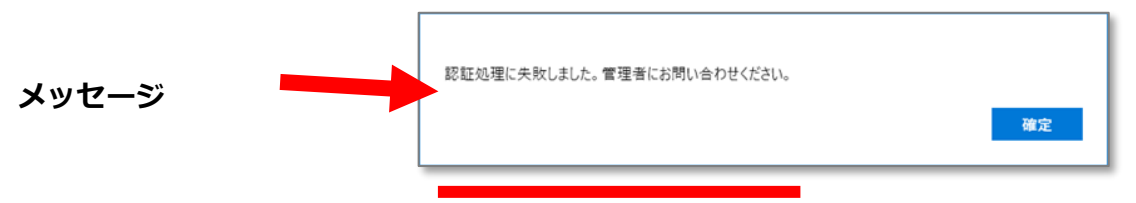

| メッセージ                   | 対処法                     |
|-------------------------|-------------------------|
| 「認証処理に失敗しました。管理者にお問い合   | ●一時的に通信が不安定になっている場合があり  |
| わせください。」                | ます。再度操作をお試しください。        |
|                         | ❷別端末で他の使用者が同じライセンスキーを使  |
|                         | 用している可能性があります。管理者にお問い合  |
|                         | わせください。                 |
| 「サーバーへの接続ができませんでした。管理者に | ●一時的に通信が不安定になっている場合があり  |
| お問い合わせください。」            | ます。再度操作をお試しください。        |
| 「サーバー通信処理に失敗しました。管理者にお  | ❷解決しない場合は、管理者にお問い合わせくだ  |
| 問い合わせください。」             | さい。                     |
| 「サーバー通信処理に失敗しました。管理者にお  |                         |
| 問い合わせください。 エラーID = 〇〇〇」 |                         |
| 「サーバーの設定値に不具合が発生しました。管  | ●内部データの不整合により、正常に操作できな  |
| 理者にお問い合わせください。」         | い可能性があります。管理者にお問い合わせくださ |
|                         | い。                      |

■対象製品: LogiPull -バース予約・受付システム- Version1.1.0

■発行: 2023年11月

■著作権:

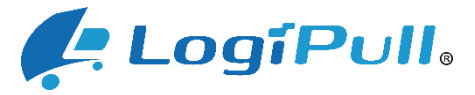

は株式会社シーイーシーの登録商標です。

© 2024 Computer Engineering & Consulting, Ltd.